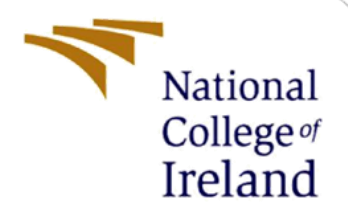

# **Configuration Manual**

MSc Research Project MSc in Cybersecurity

Nagraj Merala Student ID: x20180985

School of Computing National College of Ireland

Supervisor:

Rohit Verma

#### National College of Ireland

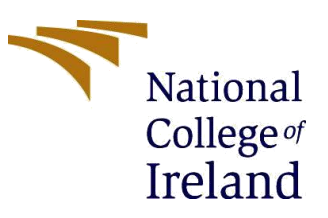

#### **MSc Project Submission Sheet**

#### School of Computing

| Student<br>Name: | NAGRAJ MERALA                   |
|------------------|---------------------------------|
| Student ID:      | x20180985                       |
| Programme:       | MSc. Cybersecurity Year:2021-22 |
| Module:          | MSc Research Project            |
| Supervisor:      | Rohit Verma                     |
| Due Date:        | 19 <sup>th</sup> September 2022 |

**Project Title:** Defending IoT against escalating cyber threats like botnet attacks, data privacy issues and inadequate patch management capabilities

I hereby certify that the information contained in this (my submission) is information pertaining to research I conducted for this project. All information other than my own contribution will be fully referenced and listed in the relevant bibliography section at the rear of the project.

<u>ALL</u> internet material must be referenced in the bibliography section. Students are required to use the Referencing Standard specified in the report template. To use other author's written or electronic work is illegal (plagiarism) and may result in disciplinary action.

Signature: .....NAGRAJ MERALA.....

Date: .....19<sup>th</sup> September 2022.....

#### PLEASE READ THE FOLLOWING INSTRUCTIONS AND CHECKLIST

| Attach a completed copy of this sheet to each project (including multiple copies) |  |
|-----------------------------------------------------------------------------------|--|
| Attach a Moodle submission receipt of the online project                          |  |
| submission, to each project (including multiple copies).                          |  |
| You must ensure that you retain a HARD COPY of the project, both                  |  |
| for your own reference and in case a project is lost or mislaid. It is not        |  |
| sufficient to keep a copy on computer.                                            |  |

Assignments that are submitted to the Programme Coordinator Office must be placed into the assignment box located outside the office.

| Office Use Only                  |  |
|----------------------------------|--|
| Signature:                       |  |
| Date:                            |  |
| Penalty Applied (if applicable): |  |

## **Configuration Manual**

## Nagraj Merala Student ID: x20180985

## Network architecture diagram:

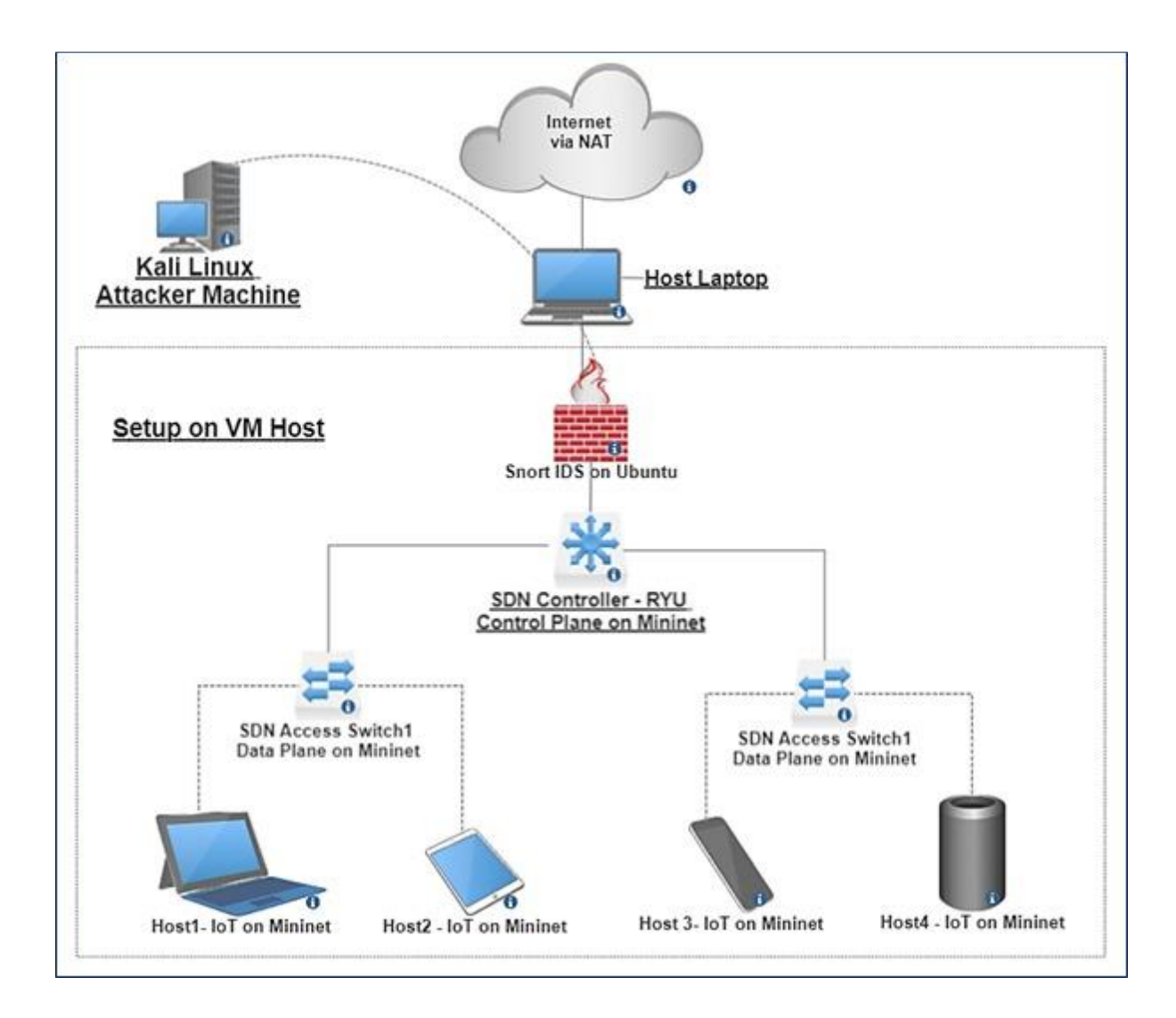

## **1** Project Dependencies

- 1. Oracle Virtual Box
- 2. Ubuntu
- 3. Kali Linux
- 4. Mininet-SDN
- 5. RYU SDN Controller
- 6. Snort-IDS
- 7. Blockchain implementation

## **1.1 System Configuration**

- 1. Host Machine:
  - Operating System: Windows 11 64-bit
  - Processor: AMD Ryzen 9 5900HX
  - RAM: 16GB
  - NVIDIA: 4GB GeForce RTX 3050
  - Storage: 1TB SSD
- 2. Virtual Machines:

Machine 1:

- OS: Kali Linux
- Processor Allocated: 2
- Storage: 80GB
- RAM: 4GB

#### Machine 2:

- OS: Ubuntu LTS 22.04
- Processor Allocated: 2
- Storage:20GB
- RAM: 4GB

## 2.2 Tools:

Mininet: RYU SDN Controller: Snort-IDS: Nmap: Wireshark:

## 2 Implementation steps

- 1. Downloading and installation of Virtual box
- 2. Downloading and installation of Kali Linux
- 3. Downloading and installation of Ubuntu LTS 22.04
- 4. Downloading and installation of Wireshark
- 5. Downloading and installation of Mininet
- 7. Downloading and installation of RYU SDN Controller
- 8. Downloading and installation of Snort-IDS
- 9. Install python and all the required libraries.
- 10. Writing the customize rules in snort using text editor
- 11. Testing and evaluation of the setup, rules by performing the penetration testing.

## **3** Installation and configuration of RYU SDN Controller

• As a first step, we will download and install the RYU SDN Controller using the command:

## pip install ryu

| Activiti | es 🕒 Terminal                                                                    |                                                                  | Aug 14 19:32                                         | Ũ                                            |                                     | <b>-</b> ()                           | +                 |
|----------|----------------------------------------------------------------------------------|------------------------------------------------------------------|------------------------------------------------------|----------------------------------------------|-------------------------------------|---------------------------------------|-------------------|
|          | F                                                                                |                                                                  | Nagraj@Nagraj                                        | ~                                            | Q =                                 | - 0                                   | ×                 |
| -        | Nagraj@Nagraj:~\$<br>Defaulting to use<br>Requirement alrea<br>34)               | pip install ry<br>r installation<br>dy satisfied:                | u<br>because norma<br>ryu in ./.loca                 | l site-packa<br>L/lib/python                 | ges is no<br>3.10/site              | t writeabl<br>-packages               | e<br>(4.          |
| 0        | Requirement alrea<br>18.2 in ./.local/<br>Requirement alrea<br>te-packages (from | dy satisfied:<br>lib/python3.10<br>dy satisfied:<br>ryu) (9.0.0) | eventlet!=0.18<br>/site-packages<br>oslo.config>=2   | .3,!=0.20.1,<br>(from ryu)<br>.5.0 in ./.l   | !=0.21.0,<br>(0.33.1)<br>.ocal/lib/ | !=0.23.0,><br>python3.10              | .=0.<br>∕si       |
|          | Requirement alrea<br>(from ryu) (2.5.1<br>Requirement alrea<br>om ryu) (1.16.0)  | dy satisfied:<br>)<br>dy satisfied:                              | routes in ./.lo<br>six>=1.4.0 in ,                   | ocal/lib/pyt<br>/usr/lib/pyt                 | hon3.10/s:<br>hon3/dist:            | ite-packag<br>-packages               | es<br>(fr         |
| Á        | Requirement alrea<br>ges (from ryu) (1<br>Requirement alrea<br>(from ryu) (0     | dy satisfied:<br>.8.7)<br>dy satisfied:                          | webob>=1.2 in<br>netaddr in ./.1                     | ./.local/lib<br>local/lib/py                 | /python3.<br>/thon3.10/             | 10/site-pa<br>site-packa              | icka<br>iges      |
| ?        | Requirement alrea<br>ackages (from ryu<br>Requirement alrea                      | dy satisfied:<br>) (1.0.4)<br>dy satisfied:                      | msgpack>=0.3.0<br>ovs>=2.6.0 in ,                    | in ./.local<br>/usr/lib/pyt                  | /lib/pyth<br>hon3/dist              | on3.10/sit<br>-packages               | e-p<br>(fr        |
| >_       | om ryu) (2.17.0)<br>Requirement alrea<br>(from ryu) (1.1.<br>Requirement alrea   | dy satisfied:<br>5)<br>dy satisfied:                             | tinyrpc in ./.1<br>greenlet>=0.3                     | local/lib/py<br>in ./.local/                 | /thon3.10/<br>/lib/pytho            | site-packa<br>n3.10/site              | iges<br>-pa       |
|          | ckages (from even<br>Requirement alrea<br>e-packages (from<br>2.1)               | tlet!=0.18.3,!<br>dy satisfied:<br>eventlet!=0.18                | =0.20.1,!=0.21<br>dnspython>=1.1!<br>.3,!=0.20.1,!=0 | .0,!=0.23.0,<br>5.0 in ./.lo<br>0.21.0,!=0.2 | >=0.18.2-<br>cal/lib/p<br>3.0,>=0.1 | >ryu) (1.1<br>ython3.10/<br>8.2->ryu) | .2)<br>sit<br>(2. |
|          | Requirement alrea<br>rom oslo.config>=                                           | dy satisfied:<br>2.5.0->ryu) (5                                  | PyYAML>=5.1 in<br>.4.1)                              | /usr/lib/py                                  | thon3/dis                           | t-packages                            | (f                |

• Follow the below given link for other pre-requisites and dependencies required for installation:

https://ryu.readthedocs.io/en/latest/getting\_started.html

• Start the Ryu Controller using command cd ryu PYTHONPATH=. ./bin/ryu-manager ryu/app/simpleswitch\_13.py

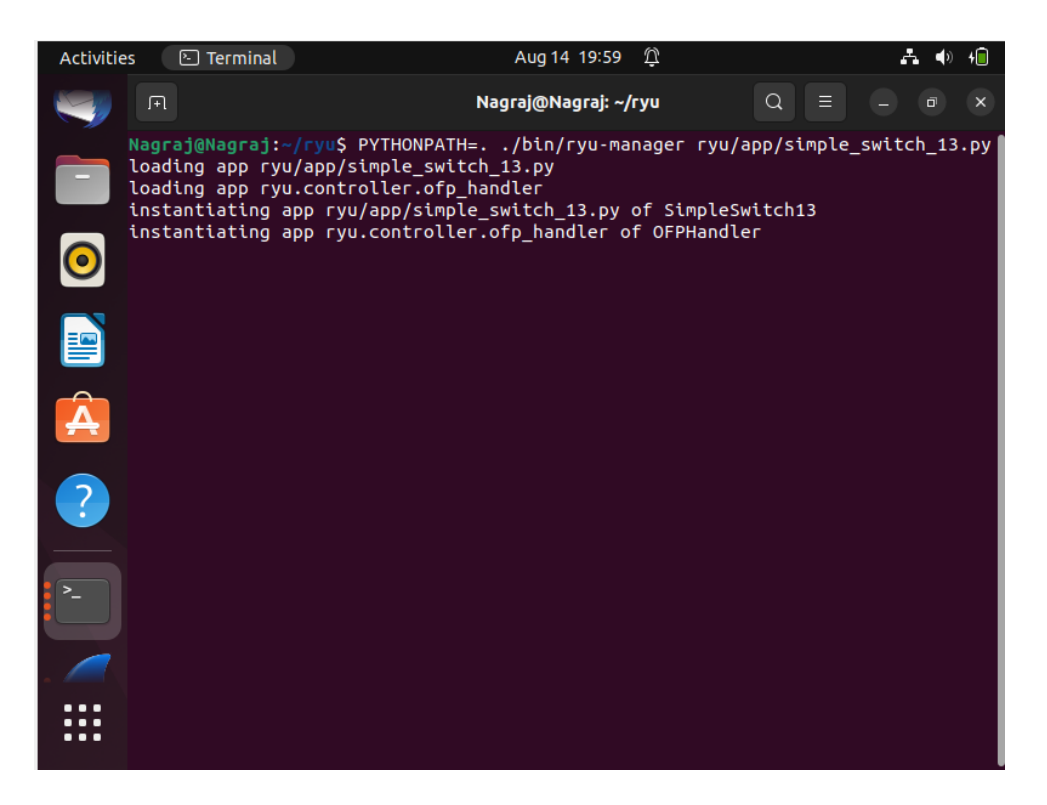

• Once the RYU SDN Controller is switched on, we will create network topology using Mininet

## **4** Starting with Mininet configuration:

• Downloading and installing the mininet SDN by using command: sudo apt-get install mininet

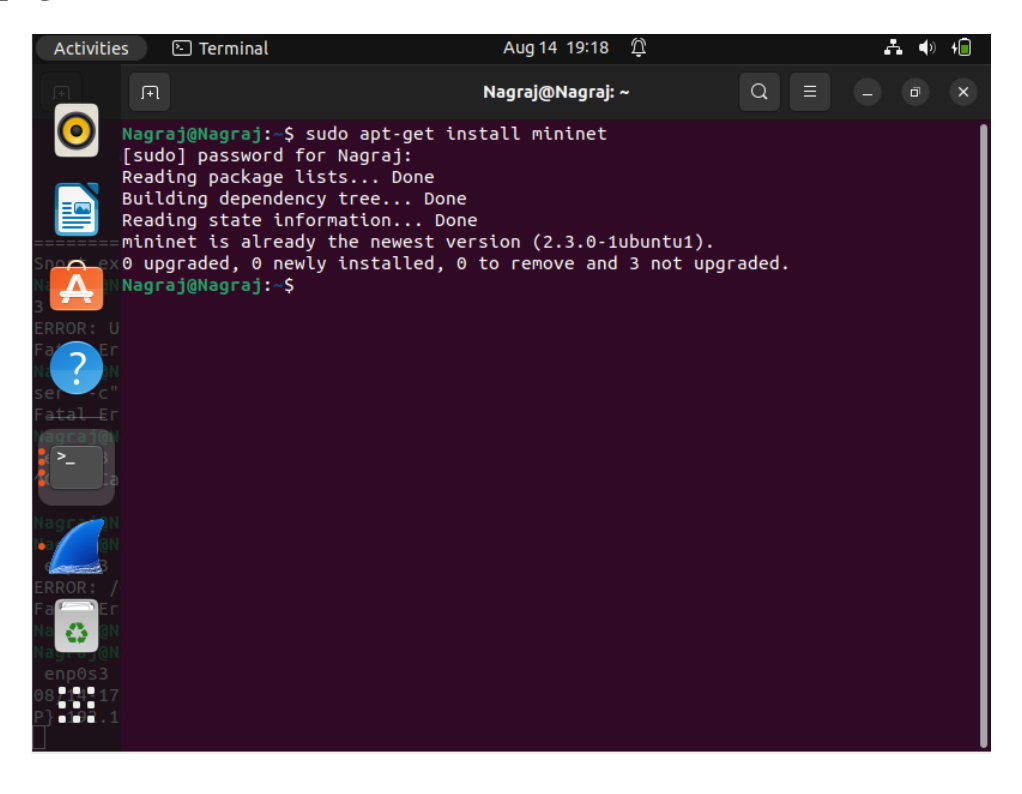

• After installing the mininet we will create a SDN network topology inside mininet containing:

3-host, 1- openflow switch and 1- remote controller using RYU SDN Controller tool using the following command:

sudo mn -topo single,3 -mac -switch ovsk -controller remote

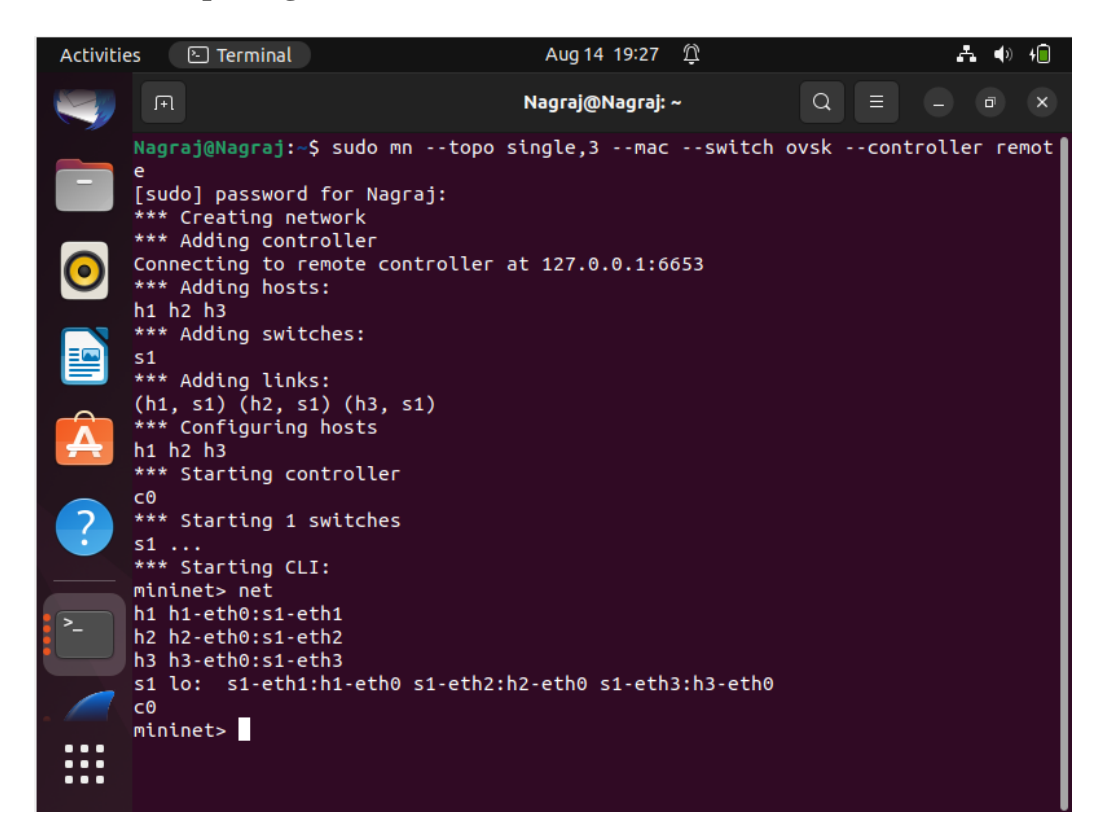

# 5 Installation and configuration of Snort-IDS (Intrusion Detection System)

• Before installing the Snort-IDS you will need some pre-requisite software. For this follow the below given link:

https://upcloud.com/resources/tutorials/install-snort-ubuntu

• Download the Snort-IDS by using the following command:

sudo wget https://www.snort.org/downloads/snort/snort-2.9.16.tar.gz

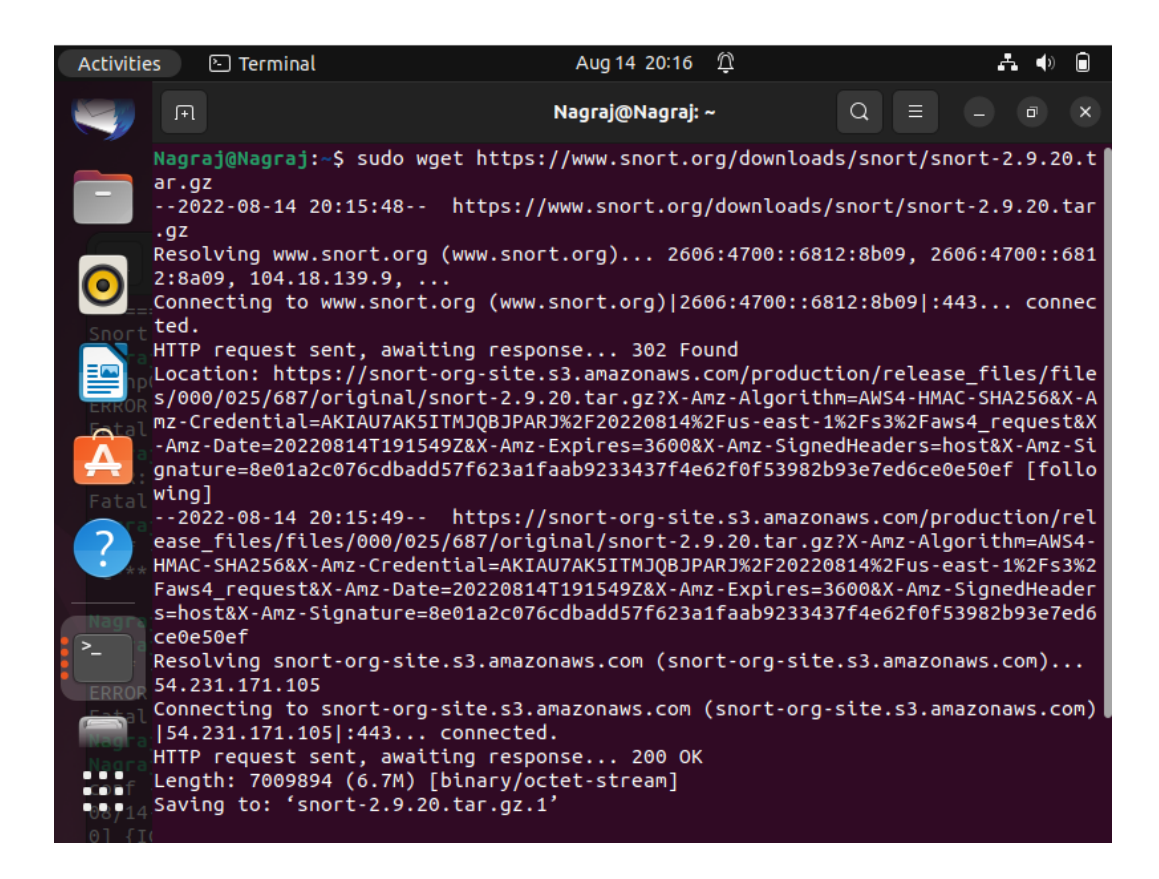

• Refer the below link for configuration of Snort to run in NIDS mode and configuring the network settings:

https://upcloud.com/resources/tutorials/install-snort-ubuntu

• Snort should be configured and placed inline to monitor the active traffic and internetbased traffic and to do that use command:

#### ip link set enp0s3 promisc on

• Once the installation is complete, we will create rules to provide relevant alert. For creating the rules, edit the file local.rules.

#### sudo nano /etc/snort/rules/local.rules

• We have created four rules.

| Activitie | es 🕒 Terminal                                            |                                               | Aug 14 20                                                | :55 Ŷ                                         |                                        | <b>. (</b> )                          |                                |
|-----------|----------------------------------------------------------|-----------------------------------------------|----------------------------------------------------------|-----------------------------------------------|----------------------------------------|---------------------------------------|--------------------------------|
|           | F                                                        |                                               | Nagraj@Nag                                               | raj: ~                                        | Q ≡                                    | - 0                                   | ×                              |
| _         | GNU nano 6.2                                             |                                               | /etc/snort/rule                                          | s/local.rules                                 |                                        |                                       |                                |
| -         | # \$Id: local.rul<br>#                                   | es,v 1.11 20<br>                              | 004/07/23 20:15:                                         | 44 bmc Exp \$                                 |                                        |                                       |                                |
|           | # LOCAL RULES                                            |                                               |                                                          |                                               |                                        |                                       |                                |
| 0         | <pre># # This file inte # additions here</pre>           | <br>ntionally do                              | es not come wit                                          | h signatures.                                 | Put your                               | local                                 |                                |
|           | alert icmp any a<br>alert tcp any an<br>alert tcp any an | ny -> 192.16<br>y -> \$HOME_N<br>v -> 192.168 | 58.0.221 any (ms<br>IET 22 (msg:"NMA<br>3.0.221 22 (msg: | g:"NMAP ping<br>P TCP Scan";<br>"NMAP XMAS Tr | sweep Scan<br>sid:100000<br>ee Scan";f | ";dsize:0;<br>05; rev:2;<br>lags:FPU; | si <mark>&gt;</mark> ;)<br>si> |
| A         | alert tcp any an                                         | y -> 192.168                                  | 8.0.221 22 (msg:                                         | "NMAP FIN Sca                                 | in";flags:F                            | ; sid:1000                            | 000 <mark>&gt;</mark>          |
| ?         |                                                          |                                               |                                                          |                                               |                                        |                                       |                                |
| >_        |                                                          |                                               |                                                          |                                               |                                        |                                       |                                |
|           |                                                          |                                               |                                                          |                                               |                                        |                                       |                                |
|           | <mark>^G</mark> Help ∧<br>∧X Exit ∧                      | O Write Out<br>R Read File                    | <mark>^W</mark> Where Is<br>^∖ Replace                   | ^K Cut<br>^U Paste                            | ^T Exe<br>^J Jus                       | cute<br>tify                          |                                |

• Initializing the Snort-IDS in test mode to know if it has been installed correctly. **sudo snort -T -c /etc/snort/snort.conf** 

| Activitie | es 🕒 Terminal                                                                                                    | Aug 14 21:06 🖞                                                                                         | a 🔹 🗘                                                                                                    |
|-----------|----------------------------------------------------------------------------------------------------|----------------------------------------------------------------------------------------------------|----------------------------------------------------------------------------------------------------|
|           | A                                                                                                    | Nagraj@Nagraj: ~                                                                                       | Q = - • ×                                                                                                 |
|           | Nagraj@Nagraj: ~                                                                                                    |                                                                                                    | Nagraj@Nagraj:~ × ~                                                                                       |
|           | <mark>Nagraj@Nagraj:∼\$</mark> sudo snort<br>Running in Test mode                                                           | -T -c /etc/snort/snor                                                                                  | t.conf                                                                                                    |
| 0         | == Initializing Sn<br>Initializing Output Plugins!                                                                          | ort ==                                                                                                 |                                                                                                    |
|           | Initializing Plug-ins!<br>Parsing Rules file "/etc/sno<br>PortVar 'HTTP_PORTS' defined                                      | rt/snort.conf"<br>: [ 80:81 311 383 59                                                                 | 91 593 901 1220 1414 1741 1830                                                                            |
| Á         | 2301 2381 2809 3037 3128 37<br>7 7779 8000 8008 8014 8028 8<br>00 8800 8888 8899 9000 9060<br>002 5555 1                    | 02 4343 4848 5250 6988<br>080 8085 8088 8090 81<br>9080 9090:9091 9443 99                              | 8 7000:7001 7144:7145 7510 777<br>18 8123 8180:8181 8243 8280 83<br>999 11371 34443:34444 41080 50        |
| ?         | PortVar 'SHELLCODE_PORTS' de<br>PortVar 'ORACLE_PORTS' defin<br>PortVar 'SSH_PORTS' defined<br>PortVar 'FTP PORTS' defined  | fined : [0:7981:65!<br>ed : [1024:65535]<br>: [22]<br>: [2121003535]                                   | 535 ]                                                                                                    |
| >_        | PortVar 'SIP_PORTS' defined<br>PortVar 'FILE_DATA_PORTS' de<br>414 1741 1830 2301 2381 2809<br>7145 7510 7777 7779 8000 800 | : [ 5060:5061 5600 ]<br>fined : [ 80:81 110 ;<br>3037 3128 3702 4343 4<br>8 8014 8028 8080 <u>8085</u> | 143 311 383 591 593 901 1220 1<br>4848 5250 6988 7000:7001 7144:<br>8088 8090 8118 8123 8 <u>180:8181</u> |
|           | 8243 8280 8300 8800 8888 88<br>4444 41080 50002 55555 ]<br>PortVar 'GTP PORTS' defined                                      | 99 9000 9060 9080 9090<br>: [ 2123 2152 3 <u>386 ]</u>                                                 | 0:9091 9443 9999 11371 34443:3                                                                            |
|           | Detection:<br>Search-Method = AC-Full-Q                                                                                     | ablad                                                                                                  |                                                                                                    |

| Activiti | es 🕑 Terminal                                                                                                   | Aug 14 21:08                                                                           | Ū                                                                                                    | <b>-</b> ()          |   |
|----------|----------------------------------------------------------------------------------------------------|----------------------------------------------------------------------------------------|----------------------------------------------------------------------------------------------------|----------------------|---|
|          | R                                                                                                    | Nagraj@Nagraj                                                                          | :~ Q ≡                                                                                                    |                      | × |
|          | Nagraj@Nagraj: ~                                                                                                |                                                                                        | Nagraj@Nagraj: ~                                                                                                    |                      | ~ |
|          | Using libpcap versi<br>Using PCRE version:<br>Using ZLIB version:                                               | on 1.10.1 (with<br>8.39 2016-06-1<br>1.2.11                                            | TPACKET_V3)<br>4                                                                                                    |                      |   |
|          | Rules Engine: SF_SN                                                                                             | ORT_DETECTION_E                                                                        | NGINE Version 3.2                                                                                                    | <build 1=""></build> |   |
|          | Preprocessor Object<br>Preprocessor Object<br>Preprocessor Object<br>Preprocessor Object                        | : SF_REPUTATION<br>: appid Versio<br>: SF_FTPTELNET<br>: SF S7COMMPLUS                 | Version 1.1 <buil<br>n 1.1 <build 5=""><br/>Version 1.2 <build<br>Version 1.0 <buil< td=""><td>d 1&gt;<br/>13&gt;<br/>d 1&gt;</td><td></td></buil<></build<br></build></buil<br> | d 1><br>13><br>d 1>  |   |
| Á        | Preprocessor Object<br>Preprocessor Object<br>Preprocessor Object<br>Preprocessor Object                        | : SF_MODBUS Ve<br>: SF_IMAP Vers<br>: SF_SSLPP Vers<br>: SF_STP Versi                  | rsion 1.1 <build 1=""><br/>ion 1.0 <build 1=""><br/>sion 1.1 <build 4=""><br/>on 1.1 <build 1=""></build></build></build></build>                                                |                      |   |
| ?        | Preprocessor Object<br>Preprocessor Object<br>Preprocessor Object<br>Preprocessor Object                        | : SF_SSH Versi<br>: SF_DNP3 Versi<br>: SF_POP Versi                                    | on 1.1 <build 3=""><br/>ion 1.1 <build 3=""><br/>on 1.1 <build 1=""><br/>on 1.0 <build 1=""></build></build></build></build>                                                     |                      |   |
| >_       | Preprocessor Object<br>Preprocessor Object<br>Preprocessor Object<br>Preprocessor Object<br>Preprocessor Object | : SF_SDF Versu<br>: SF_DCERPC2 V<br>: SF_GTP Versu<br>: SF_DNS Versu<br>: SF_SMTP Vers | on 1.1 <build 1=""><br/>ersion 1.0 <build 3<br="">on 1.1 <build 1=""><br/>on 1.1 <build 4=""><br/>ion 1.1 <build 9=""></build></build></build></build></build>                   | >                    |   |
|          | Total snort Fixed Memory Cost<br>Snort successfully validated t<br>Snort exiting<br>Nagraj@Nagraj:~\$           | - MaxRss:57272<br>he configuratio                                                      | n!                                                                                                    |                      |   |

## Evaluation

• Starting the Kali Linux virtual machine, it will be used as an external attacker to simulate penetration testing and for evaluation of security testing on configured network.

| 隆   📰 🖻 🍃 🍪 🖭 v   1 🛛 2                                | 34 -                  | 17:06 |
|--------------------------------------------------------|-----------------------|-------|
|                                                        | root@kali: /home/kali |       |
| File Actions Edit View Help                            |                       |       |
| (kali@kali)-[~]                                        |                       |       |
| [sudo] password for kali:<br>[root© kali)-[/home/kali] |                       |       |
| 0                                                      |                       |       |
|                                                        |                       |       |
| File System                                            |                       |       |
|                                                        |                       |       |
|                                                        |                       |       |
| 6                                                      |                       |       |
| Home                                                   |                       |       |
|                                                        |                       |       |
|                                                        |                       |       |

• Use command if config to know the ip address of the machine.

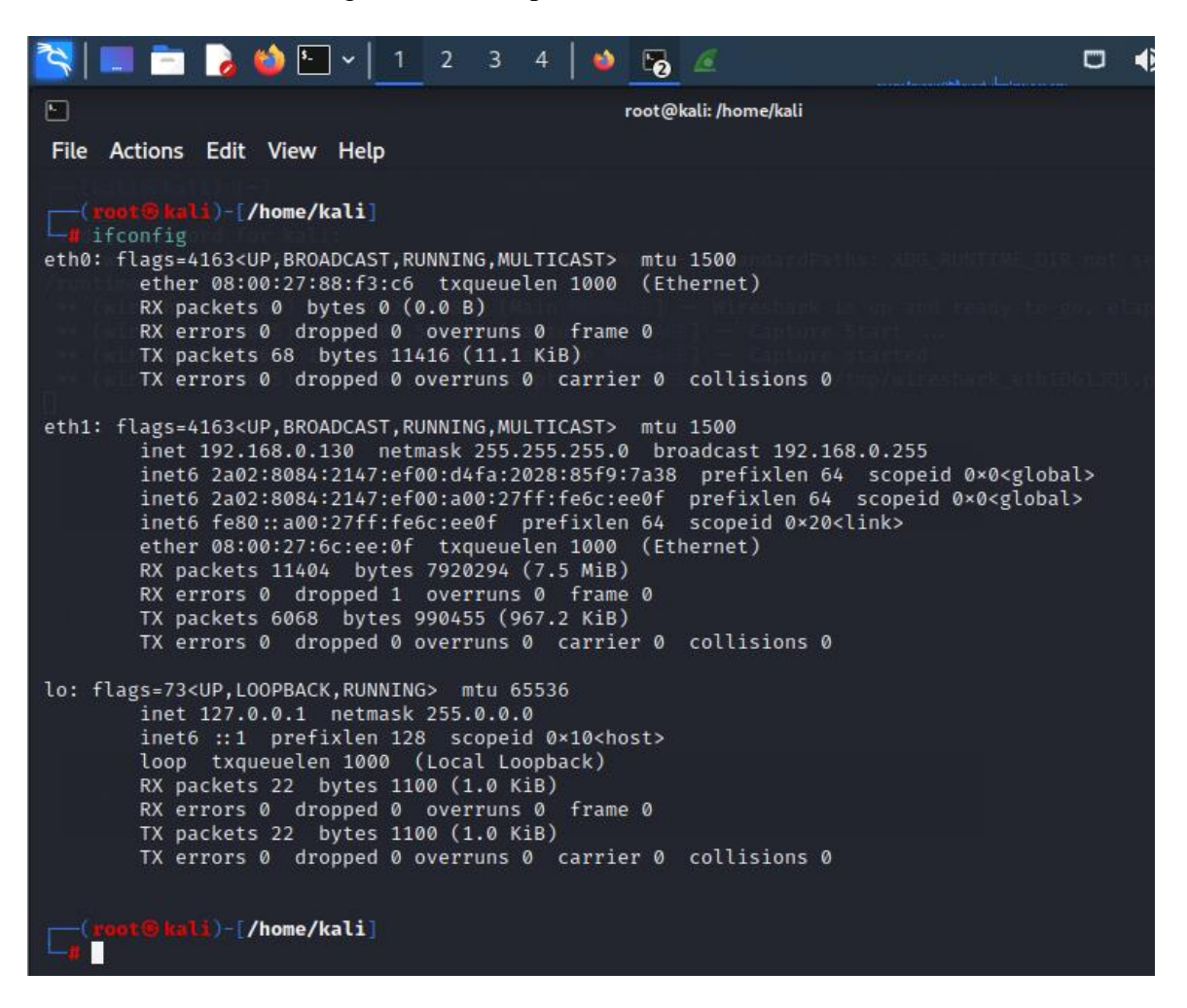

• Using mininet SDN on Ubuntu machine we have set up two hosts, h1 and h2. To know the ip address of the node h1 first use following command which will open terminal of host 1.

xterm h1

• Once the terminal is up use command if config to know the ip address of it

| Activities                                                                    | 🕅 XTerm                                                                                 | Aug 15 00:14                                                                                                    | Ū                                                                                      |                            | ÷ () | ١ |
|-------------------------------------------------------------------------------|-----------------------------------------------------------------------------------------|----------------------------------------------------------------------------------------------------|----------------------------------------------------------------------------------------|----------------------------|------|---|
|                                                                               |                                                                                         | Nagraj@Nagraj: ~                                                                                                    |                                                                                        | Q = .                      | - 0  | × |
| milott><br>mininet><br>milott><br>milott><br>mininet><br>mininet><br>mininet> |                                                                                         |                                                                                                    |                                                                                        |                            |      |   |
| mininet><br>mininet><br>mit><br>mit>                                          | nost Misses it /#                                                                       | "Node: s1" (root)                                                                                                    | - 0                                                                                    | ı x                        |      |   |
| mininet><br>mininet><br>mininet><br>mi>>                                      | roblemagraj:/*<br>enp0s3: flags=/<br>inet 13<br>inet6 f<br>inet6 2<br><global></global> | HC00m19 enposs         H163CUP, BROADCAST, RUNNING, MULTICAST>         H063CUP, BROADCAST, RUNNING, MULTICAST>         H063CUP, BROADCAST, RUNNING, MULTICAST, RUNNING, MULTICAST, RUNNING, MULTICAST, RUNNING, MULTICAST, RUNNING, RUNNING, | 1500<br>Icast 192,168,0,2<br>xopeid 0x20 <link/><br>refixlen 64 sco<br>refixlen 64 sco | 55<br>peid 0x0<br>peid 0x0 |      |   |
| mininet><br>mininet><br>mininet><br>mininet><br>mininet>                      | <global><br/>ether (<br/>RX pack<br/>RX erro<br/>TX pack<br/>TX erro</global>           | 08:00:27:48:05:f6 txqueuelen 1000 (Ether<br>kets 66956 bytes 33779540 (33.7 MB)<br>ors 0 dropped 2 overruns 0 frame 0<br>kets 20819 bytes 7736911 (7.7 MB)<br>ors 0 dropped 0 overruns 0 carrier 0 co                                                                                                    | net)<br>Mlisions O                                                                     |                            |      |   |
| minet><br>mict><br>mict><br>minet>                                            | root@Nagraj:∕#                                                                          |                                                                                                    |                                                                                        |                            |      |   |
| mininet><br>mininet><br>mininet>                                              |                                                                                         |                                                                                                    |                                                                                        |                            |      |   |

- We have set rules on Snort-IDS to alert the administrator, we will test the rules using nmap on kali linux.
- We will use below command to send icmp packages to host machine to know whether the host is up or not

 Image: Second Second

nmap -sP 192.168.0.221 -disable -arp-ping

• We have set the rule for icmp packet to alert the administrator when coming from any external network to our home network. Following is the rule for icmp alert.

| Activitie | es 🕒 Terminal                                               |                                                 | Aug 14 20                                            | :55 <u>P</u>                                  |                               | <b>.</b> ()                           |      |
|-----------|-------------------------------------------------------------|-------------------------------------------------|------------------------------------------------------|-----------------------------------------------|-------------------------------|---------------------------------------|------|
|           | F                                                           |                                                 | Nagraj@Nag                                           | raj: ~                                        | Q =                           | - 7                                   | ×    |
|           | GNU nano 6.2                                                |                                                 | /etc/snort/rule                                      | s/local.rules                                 |                               |                                       |      |
|           | # \$Id: local.rule                                          | es,v 1.11 200                                   | 04/07/23 20:15:                                      | 44 bmc Exp \$                                 |                               |                                       |      |
|           | # LOCAL RULES                                               |                                                 |                                                      |                                               |                               |                                       |      |
| 0         | <pre># # This file inter # additions here.</pre>            | <br>ntionally doe                               | es not come wit                                      | h signatures.                                 | Put your                      | local                                 |      |
|           | alert icmp any ar<br>alert tcp any any<br>alert tcp any any | ny -> 192.168<br>/ -> \$HOME_NE<br>/ -> 192.168 | 8.0.221 any (ms<br>ET 22 (msg:"NMA<br>0.221 22 (msg: | g:"NMAP ping<br>P TCP Scan";<br>"NMAP XMAS Tr | sweep Scan<br>sid:100000      | ";dsize:0;<br>05; rev:2;<br>laos:EPU: | si>  |
| Á         | alert tcp any any                                           | / -> 192.168.                                   | 0.221 22 (msg:                                       | "NMAP FIN Sca                                 | in";flags:F                   | ; sid:1000                            | 000> |
| ?         |                                                             |                                                 |                                                      |                                               |                               |                                       |      |
| >_        |                                                             |                                                 |                                                      |                                               |                               |                                       |      |
|           |                                                             |                                                 |                                                      |                                               |                               |                                       |      |
|           | ^G Help ^O<br>^X Exit ^F                                    | Write Out<br>Read File                          | <mark>^₩</mark> Where Is<br>^\ Replace               | ^K Cut<br>^U Paste                            | <mark>^T</mark> Exe<br>^J Jus | cute<br>tify                          |      |

• Now using the below command initialize the Snort-IDS. sudo snort -A console -q -u snort 0g snort -c /etc/snort/snort.conf -i enp0s3

| Activitie  | es 🕑 Term                                 | inal                                                      | Au                  | g 15 00:53    | Û             |                  | 🕂 🌗 4      |
|------------|-------------------------------------------|-----------------------------------------------------------|---------------------|---------------|---------------|------------------|------------|
| -          | F                                         |                                                           | Nagraj@Nag          | raj: /etc/sno | ort/rules     | Q = .            | - ē X      |
|            |                                           | Nagraj@Nagraj: ~                                          |                     | Na            | agraj@Nagraj: | /etc/snort/rules |            |
|            | Nagraj@Nagr<br>etc/snort/s<br>[sudo] pass | aj:/etc/snort/ru<br>nort.conf -i enp(<br>word for Nagraj: | Les\$ sudo s<br>Ds3 | snort -A      | console -q    | -u snort -g      | snort -c / |
| Â          |                                           |                                                           |                     |               |               |                  |            |
| ?          |                                           |                                                           |                     |               |               |                  |            |
| <b>X</b> ∶ |                                           |                                                           |                     |               |               |                  |            |
| >_         |                                           |                                                           |                     |               |               |                  |            |
|            |                                           |                                                           |                     |               |               |                  |            |
|            |                                           |                                                           |                     |               |               |                  |            |

• Alert captured on Snort-IDS terminal

| Activitie  | es 🖻 Terminal                                                                                                    | Aug 15 01:00 🖞                                       | <b>.</b> ♣. <b>♦</b> ) <b>↓</b>                         |
|------------|----------------------------------------------------------------------------------------------------|------------------------------------------------------|---------------------------------------------------------|
| _          | F                                                                                                    | Nagraj@Nagraj: ~                                     | Q = - 0 ×                                               |
| 0          | <pre>Nagraj@Nagraj:~\$ sudo snort<br/>.conf -i enp0s3<br/>[sudo] password for Nagraj:<br/>08/15-01:00:34.644089 [**]</pre> | -A console -q -u snort -g [1:10000004:1] NMAP ping s | snort -c /etc/snort/snort<br>sweep Scan [**] [Priority: |
|            | 0] {ICMP} 192.168.0.130 ->                                                                                                 | 192.168.0.221                                        |                                                         |
| Á          |                                                                                                    |                                                      |                                                         |
| ?          |                                                                                                    |                                                      |                                                         |
| <u>₹</u> : |                                                                                                    |                                                      |                                                         |
| <b>^</b> _ |                                                                                                    |                                                      |                                                         |
|            |                                                                                                    |                                                      |                                                         |
|            | Show Applications                                                                                                    |                                                      |                                                         |

• We can also see the logs on wireshark that snort is capturing the icmp packets

| 6                                       |                                                                                                    |                                                                                                    |                                                                                                    |                                                                                                    |                                                                                            |                                                                                                    |                        |                                                                                           | *eth1                                                                                    |                                                                                       |                         |                                             |                                                                                                    |                                          |                                                                                               |                                                                                         |                                                                           |                                                | 8                                   |
|-----------------------------------------|----------------------------------------------------------------------------------------------------|----------------------------------------------------------------------------------------------------|----------------------------------------------------------------------------------------------------|----------------------------------------------------------------------------------------------------|--------------------------------------------------------------------------------------------|----------------------------------------------------------------------------------------------------|------------------------|-------------------------------------------------------------------------------------------|------------------------------------------------------------------------------------------|---------------------------------------------------------------------------------------|-------------------------|---------------------------------------------|----------------------------------------------------------------------------------------------------|------------------------------------------|-----------------------------------------------------------------------------------------------|-----------------------------------------------------------------------------------------|---------------------------------------------------------------------------|------------------------------------------------|-------------------------------------|
| <u>F</u> ile                            | <u>E</u> dit                                                                                       | <u>V</u> iev                                                                                                    | v <u>G</u> o                                                                                                    | <u>C</u> aptur                                                                                                    | e <u>A</u> r                                                                               | nalyze                                                                                                    | <u>S</u> tat           | istics                                                                                    | Tele                                                                                     | phony                                                                                 | <u>W</u> ir             | eless                                       | <u>T</u> ools                                                                                             | : <u>H</u> elp                           |                                                                                               |                                                                                         |                                                                           |                                                |                                     |
|                                         |                                                                                                    | J                                                                                                    | ۲                                                                                                    | 110<br>011<br>011                                                                                                    | X                                                                                          | 6                                                                                                    | 9                      |                                                                                           | •                                                                                        | $\hat{\mathbf{x}}$                                                                    | 1                       | 垫                                           |                                                                                                    |                                          | Ð                                                                                             |                                                                                         |                                                                           |                                                |                                     |
| 📕 ip                                    | .addr=                                                                                             | ==192                                                                                                    | 2.168.0                                                                                                    | .221                                                                                                    |                                                                                            |                                                                                                    |                        |                                                                                           |                                                                                          |                                                                                       |                         |                                             |                                                                                                    |                                          |                                                                                               |                                                                                         | $\times$                                                                  | -                                              | -                                   |
| No.                                     | T<br>3747 3<br>3748 3<br>3749 3<br>3750 3<br>3751 3<br>3752 3<br>3753 3<br>ame 1<br>herne<br>terne | Time<br>3260.0<br>3260.0 | 088181<br>088210<br>088250<br>088390<br>088640<br>088640<br>088640<br>088640<br>088640<br>088640<br>088640<br>088640<br>088640<br>188640<br>1886400<br>1886400<br>1886400<br>1886400<br>1886400<br>1886400<br>1886400<br>1886400<br>1886400<br>1886400<br>1886400<br>1886400<br>1886400<br>1886400<br>1886400<br>1886400<br>1886400<br>1886400<br>1886400<br>1886400<br>18864000<br>18864000<br>1886400<br>1886400000000000000000000000000000000000 | Sour<br>1 192.<br>9 192.<br>9 192.<br>5 192.<br>5 192.<br>5 192.<br>5 192.<br>5 192.<br>S on wi<br>PcsCom<br>Versio<br>Message | ce<br>168.0<br>168.0<br>168.0<br>168.0<br>168.0<br>168.0<br>re (3<br>pu_6c<br>n 4,<br>Prot | 0.130<br>0.130<br>0.221<br>0.221<br>0.221<br>0.221<br>0.221<br>0.221<br>0.221<br>0.221<br>0.221<br>0.221<br>0.221<br>0.221<br>0.221<br>0.221 | ts),<br>f (08<br>192.1 | Desi<br>192<br>192<br>192<br>192<br>192<br>192<br>192<br>192<br>42 byt<br>:00:2<br>68.0.: | tinatio<br>.168.<br>.168.<br>.168.<br>.168.<br>.168.<br>.168.<br>.168.<br>.168.<br>.168. | 0.221<br>0.221<br>0.221<br>0.130<br>0.130<br>0.130<br>0.130<br>0.130<br>ee:0f<br>Dst: | ed (3<br>), Ds<br>192.1 | P<br>T<br>I<br>I<br>336 b<br>st: P<br>.68.0 | rotocol<br>CP<br>CMP<br>CMP<br>CP<br>CP<br>CP<br>CP<br>CP<br>CP<br>CP<br>CP<br>CP<br>CP<br>CP<br>CP<br>CP | Lengt<br>5<br>5<br>6<br>6<br>6<br>6<br>6 | h Info<br>3 3384<br>4 3384<br>4 Time<br>9 Echo<br>9 443<br>9 80 -<br>9 Time<br>5 Time<br>5 f6 | 17 → 44<br>17 → 80<br>25tamp<br>0 (ping<br>→ 3384<br>33847<br>25tamp<br>eth1,<br>(08:00 | 3 [SYN<br>[ACK]<br>reques<br>) repl<br>7 [RST]<br>reply<br>id 0<br>:27:48 | ] Seq=<br>Seq=<br>t :<br>y :<br>Seq=<br>:05:f0 | ■<br>=6<br>1<br>ic<br>ic<br>ic<br>↓ |
| 000000000000000000000000000000000000000 | 08<br>00<br>00                                                                                     | 00 27<br>1c 92<br>dd 08                                                                                                    | 48 05<br>c2 00<br>00 ft                                                                                                    | 5 f6 08<br>9 00 27<br>9 40 fc<br>1D61JQ1                                                                                       | 00<br>01<br>be                                                                             | 27 6c<br>7e 6f<br>00 00                                                                                                    | ee 0<br>c0 a           | f 08 0                                                                                    | 00 45<br>82 c0                                                                           | 00<br>a8<br>Pac                                                                       | kets:                   | 9071                                        | · Displa                                                                                                  | •E•<br>•••                               | 9 (0.8                                                                                        | %) Pr                                                                                   | rofile: D                                                                 | efault                                         |                                     |

• Following screenshots capture the alert for tcp packets alert coming from any external network using nmap tcp scan

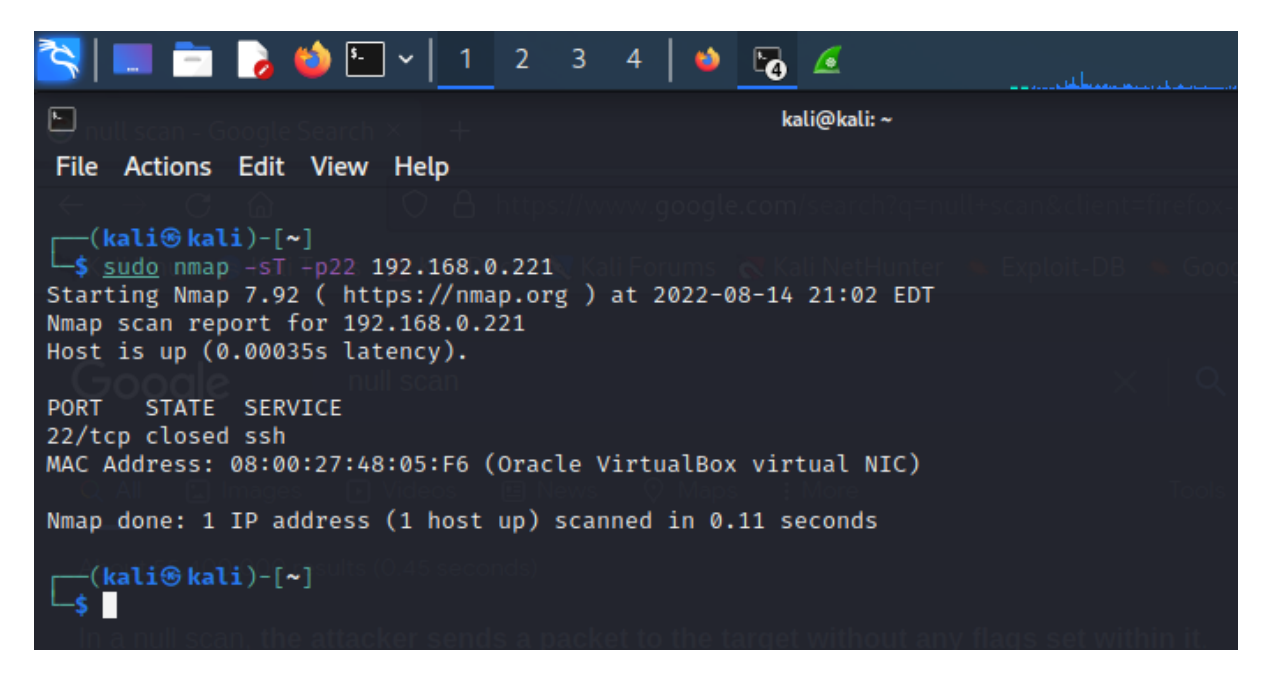

• We will see the TCP packet alert coming on Snort-IDS terminal in below screenshot:

| Activitie    | es 🕑 Terminal                                | Aug 15 01:14 🖞                                           | <b>₽ 4</b> ) <b>+</b>       |
|--------------|----------------------------------------------|----------------------------------------------------------|-----------------------------|
| _            | F                                            | Nagraj@Nagraj: ~                                         | Q = - • ×                   |
|              | Nagraj@Nagraj:~\$ sud<br>.conf -i enp0s3     | o snort -A console -q -u snort -                         | g snort -c /etc/snort/snort |
| 0            | 08/15-01:13:00.67580<br>P} 192.168.0.130:608 | 4 [**] [1:10000005:2] NMAP TCP<br>10 -> 192.168.0.221:22 | Scan [**] [Priority: 0] {TC |
|              |                                              |                                                          |                             |
| Á            |                                              |                                                          |                             |
| ?            |                                              |                                                          |                             |
| <b>∵</b>     |                                              |                                                          |                             |
| <b>&gt;_</b> |                                              |                                                          |                             |
|              |                                              |                                                          |                             |
|              |                                              |                                                          |                             |

• Using Wireshark for validating the TCP packets.

| 6                                              |                         |                         |                         |                                    |                                       |                                 |                           |                           |                   | *e           | th1          |              |               |                |                 |              |      |              |         |       | C      |            |
|------------------------------------------------|-------------------------|-------------------------|-------------------------|------------------------------------|---------------------------------------|---------------------------------|---------------------------|---------------------------|-------------------|--------------|--------------|--------------|---------------|----------------|-----------------|--------------|------|--------------|---------|-------|--------|------------|
| <u>F</u> ile                                   | <u>E</u> dit            | <u>V</u> iew            | <u>G</u> o              | <u>C</u> apt                       | ure                                   | <u>A</u> nal                    | /ze                       | <u>S</u> tat              | istic             | s            | Tele         | phon         | <u>/ W</u> i  | reless         | <u>T</u> ool    | s <u>H</u> e | lp   |              |         |       |        |            |
|                                                |                         | <b>1</b>                | ۲                       |                                    | 2 2 2 2 2 2 2 2 2 2 2 2 2 2 2 2 2 2 2 | X                               | 6                         | 9                         |                   |              | -            | Ď            | 1             | ₹              |                 |              | ] (  | Ð, (         | Q       | €     |        |            |
| 📕 ip.                                          | addr⊧                   | ==192                   | .168.0                  | ).221                              |                                       |                                 |                           |                           |                   |              |              |              |               |                |                 |              |      |              |         | Þ     | <      | <b>•</b> + |
| No.                                            | Г                       | íme                     |                         | Sou                                | ırce                                  |                                 |                           |                           | D                 | esti         | natio        | on           |               | F              | rotoco          | l Len        | gth  | Info         |         |       |        |            |
| 15                                             | 663 4                   | 006.2                   | 57644                   | 1 192                              | 2.168                                 | 8.0.2                           | 21                        |                           | 1                 | 92.3         | 168.         | 0.13         | 0             |                | ГСР             |              | 60   | 3031         | _ →     | 60810 | [RST   | , ACK]     |
| 15                                             | 664 4                   | 1006.2                  | 5/644                   | 1 192                              | 2.16                                  | 8.0.2                           | 21                        |                           | 1                 | 92.3         | 168.         | 0.13         | 0             | -              |                 |              | 60   | 1999         |         | 60810 | [RST,  | , ACK      |
| 10                                             | 4 COO<br>666            | 1000.2                  | 57782<br>57782          | 4 192<br>5 - 103                   | 2.100                                 | 5.⊎.Z<br>₽.0.2                  | 21<br>21                  |                           | 1                 | 92.<br>02 ·  | 160.<br>160  | 0.13         | 0<br>0        | -              | ГСР             |              | 60   | 6790         |         | 60910 | IRSI,  | ACK        |
| 15                                             | 667 4                   | 1000.2                  | 57782                   | 5 192                              | 2.16                                  | B.0.2<br>B.0.2                  | 21<br>21                  |                           | 1                 | 92           | 168.         | 0.13         | 0<br>0        | 1              | TCP             |              | 60   | 0709<br>49 → | -<br>60 | 810 F | RST /  |            |
| 15                                             | 668 4                   | 1006.2                  | 57782                   | 5 192                              | 2.168                                 | B.0.2                           | 21                        |                           | 1                 | 92.          | 168.         | 0.13         | õ             | 1              | TCP             |              | 60   | 6112         | _→      | 60810 | [RST   | ACKT       |
| 15                                             | 669 4                   | 006.2                   | 57918                   | 9 192                              | 2.16                                  | 8.0.2                           | 21                        |                           | 1                 | 92.:         | 168.         | 0.13         | 0             | 1              | ГСР             |              | 60   | 1027         |         | 60810 | RST    | ACK        |
|                                                |                         |                         |                         |                                    |                                       |                                 |                           |                           |                   |              |              |              |               |                |                 |              |      |              |         |       |        | *          |
| 4                                              |                         |                         |                         |                                    |                                       |                                 |                           |                           |                   |              |              |              |               |                |                 |              |      |              |         |       |        | P          |
| <ul> <li>Et</li> <li>In</li> <li>In</li> </ul> | herne<br>terne<br>terne | t II,<br>t Pro<br>t Con | Src:<br>tocol<br>trol   | S on w<br>PcsCc<br>Versi<br>Messag | ompu_<br>ton 4<br>je Pr               | (330<br>_6c:e<br>4, Sr<br>rotoc | bit<br>e:Of<br>c: 1<br>ol | (08<br>92.1               | 42<br>:00<br>68.0 | 9,13<br>9,13 | :6c:<br>30,  | ee:0<br>Dst: | f), D<br>192. | st: F<br>168.0 | PcsCom<br>0.221 | pu_48        | :05  | :f6          | (08     | :00:2 | 7:48:0 | 05:f6)     |
|                                                |                         |                         |                         |                                    |                                       |                                 |                           |                           |                   |              |              |              |               |                |                 |              |      |              |         |       |        |            |
| 0000<br>0010<br>0020                           | 08<br>00<br>00          | 00 27<br>1c 92<br>dd 08 | 48 09<br>c2 00<br>00 fl | 5 f6 0<br>0 00 2<br>b 40 f         | 8 00<br>7 01<br>c be                  | ) 27<br>7e<br>00                | 6c<br>6f<br>00            | ee 0 <sup>.</sup><br>c0 a | f 08<br>8 00      | 3 00<br>9 82 | ) 45<br>2 c0 | 00<br>a8     |               | H              | '1<br>~0        | ·E·          |      |              |         |       |        |            |
| 0                                              | Fi                      | ame (                   | frame)                  | ), 42 by                           | /tes                                  |                                 |                           |                           |                   |              | Pa           | ckets        | : 159         | 87 · D         | isplaye         | d: 40        | 69 ( | 25.59        | %)      | Profi | le: De | fault      |

• Below screenshot captures alert for XMAS Scan in which the attacker manipulates the TCP header

| 🔼 🔲 🚍 🍃 😂 🔄 🗸 📘 2 3 4 🛛 🗉 🕞 🖉                                                                                                    |
|----------------------------------------------------------------------------------------------------|
| ► how to do nmap top scare ×                                                                                                    |
| File Actions Edit View Help                                                                                                    |
| <pre>(kali@kali)-[~]</pre>                                                                                                    |
| [sudo] password for kall:<br>Starting Nmap 7.92 ( https://nmap.org ) at 2022-08-14 20:37 EDT<br>Nmap scan report for 192.168.0.221<br>Host is up (0.00043s latency).                     |
| PORT STATE SERVICE<br>22/tcp closed ssh<br>MAC Address: 08:00:27:48:05:F6 (Oracle VirtualBox virtual NIC)                                                                                |
| Nmap done: 1 IP address (1 host up) scanned in 0.16 seconds                                                                                                    |
| <b>(kali@kali)-[~]</b><br>get started, download and install Nmap from the nmap.org website and then launch a command prompt. Typing nmap [hostname] or nmap [ip_address] will initiate a |
|                                                                                                    |

• Refer below screenshot for Snort-IDS terminal capturing the XMAS Scan:

| Activiti   | es 🕑 Terminal                                              | Aug 15 01:37 🛱                                                  | 📥 📣 🕯                       |
|------------|------------------------------------------------------------|-----------------------------------------------------------------|-----------------------------|
|            | F                                                          | Nagraj@Nagraj: ~                                                |                             |
|            | <pre>Nagraj@Nagraj:~\$ sudo snor<br/>.conf -i enp0s3</pre> | t -A console -q -u snort -                                      | g snort -c /etc/snort/snort |
|            | 08/15-01:37:29.632256 [**<br>P} 192.168.0.130:39865 ->     | ] [1:10000005:2] NMAP TCP :<br>192.168.0.221:22                 | Scan [**] [Priority: 0] {TC |
| 0          | 08/15-01:37:29.632256 [**<br>] {TCP} 192.168.0.130:3986    | ] [1:1000006:1] NMAP XMAS <sup>-</sup><br>5 -> 192.168.0.221:22 | Tree Scan [**] [Priority: 0 |
|            | LibreOffice Writer                                         |                                                                 |                             |
| Â          |                                                            |                                                                 |                             |
| ?          |                                                            |                                                                 |                             |
| <b>`</b> - |                                                            |                                                                 |                             |
| .77        |                                                            |                                                                 |                             |
|            |                                                            |                                                                 |                             |

• Analyzing the wireshark output:

| <b>i</b>     | = 🖻 🌛 🗳                                       | ▶ <mark>•-</mark> ~   <u>1</u>  | 2 3 4 🛛 🍪 🕞                          | e                              |                              |            | •        | . <del>7</del> | 20:39    | ≙      | Ģ    |
|--------------|-----------------------------------------------|---------------------------------|--------------------------------------|--------------------------------|------------------------------|------------|----------|----------------|----------|--------|------|
| 6            |                                               |                                 |                                      | *eth1                          |                              |            |          |                |          |        | 8    |
| <u>F</u> ile | <u>E</u> dit <u>V</u> iew <u>G</u> o <u>(</u> | <u>C</u> apture <u>A</u> nalyze | <u>Statistics</u> Telephony <u>\</u> | <u>N</u> ireless <u>T</u> ools | <u>H</u> elp                 |            |          |                |          |        |      |
|              | <b>1</b> 💿 📄                                  |                                 | ९ 🔶 🔿 🖉 很                            | و الح                          |                              | 9 0        |          |                |          |        |      |
| 📕 ip.a       | ddr==192.168.0.2                              | 21                              |                                      |                                |                              |            |          |                | X        | •      | +    |
| No.          | Time                                          | Source                          | Destination                          | Protocol                       | Length Info                  |            |          |                |          |        |      |
| 156          | 55 4006.2574088                               | 192.168.0.221                   | 192.168.0.130                        | TCP                            | 60 4343 → 60810              | ) [RST, A( | CK] Seq= | 1 Ack=:        | 1 Win=0  | Len=0  |      |
| 156          | 56 4006.2574088                               | 192.168.0.221                   | 192.168.0.130                        | TCP                            | 60 1011 → 60810              | ) [RST, A( | CK] Seq= | 1 Ack=:        | 1 Win=0  | Len=0  |      |
| 156          | 57 4006.2574358                               | 192.168.0.130                   | 192.168.0.221                        | TCP                            | $58\ 60810 \rightarrow 1027$ | 7 [SYN] Se | eq=0 Win | =1024          | _en=0 MS | S=1460 |      |
| 156          | 58 4006.2575140                               | 192.168.0.221                   | 192.168.0.130                        | TCP                            | $60\ 1501 \rightarrow 60810$ | ) [RST, A  | CK] Seq= | 1 Ack=:        | l Win=0  | Len=0  |      |
| 156          | 59 4006.2575140                               | 192.168.0.221                   | 192.168.0.130                        | TCP                            | $60\ 5050 \rightarrow 60810$ | ) [RST, A  | CK] Seq= | 1 Ack=:        | 1 Win=0  | Len=0  |      |
| 156          | 60 4006.2575141                               | 192.168.0.221                   | 192.168.0.130                        | TCP                            | $60\ 1218 \rightarrow 60810$ | ) [RST, A  | CK] Seq= | 1 Ack=:        | l Win=0  | Len=0  |      |
| 156          | 61 4006.2576441                               | 192.168.0.221                   | 192.168.0.130                        | TCP                            | $60\ 1217 \rightarrow 60810$ | ) [RST, A  | CK] Seq= | 1 Ack=:        | l Win=0  | Len=0  |      |
| 156          | 62 4006.2576441                               | 192.168.0.221                   | 192.168.0.130                        | TCP                            | 60 7920 → 60810              | ) [RST, A  | CK] Seq= | 1 Ack=:        | l Win=0  | Len=0  |      |
| 156          | 63 4006.2576441                               | 192.168.0.221                   | 192.168.0.130                        | TCP                            | 60 3031 → 60810              | ) [RST, A( | CK] Seq= | 1 Ack=:        | 1 Win=0  | Len=0  |      |
| 156          | 64 4006.2576441                               | 192.168.0.221                   | 192.168.0.130                        | TCP                            | $60\ 1999 \rightarrow 60810$ | ) [RST, A( | CK] Seq= | 1 Ack=:        | 1 Win=0  | Len=0  |      |
| 156          | 65 4006.2577824                               | 192.168.0.221                   | 192.168.0.130                        | TCP                            | $60\ 1117 \rightarrow 60810$ | ) [RST, A( | CK] Seq= | 1 Ack=:        | l Win=0  | Len=0  |      |
| 156          | 66 4006.2577825                               | 192.168.0.221                   | 192.168.0.130                        | TCP                            | 60 6789 → 60810              | ) [RST, A( | CK] Seq= | 1 Ack=:        | l Win=0  | Len=0  |      |
| 156          | 67 4006.2577825                               | 192.168.0.221                   | 192.168.0.130                        | TCP                            | 60 49 → 60810 [              | RST, ACK   | Seq=1    | Ack=1 \        | √in=0 Le | n=0    |      |
| 156          | 68 4006.2577825                               | 192.168.0.221                   | 192.168.0.130                        | TCP                            | 60 6112 → 60810              | ) [RST, A( | CK] Seq= | 1 Ack=:        | l Win=0  | Len=0  |      |
| 156          | 69 4006.2579189                               | 192.168.0.221                   | 192.168.0.130                        | TCP                            | 60 1027 → 60810              | ) [RST, A( | CK] Seq= | 1 Ack=:        | l Win=0  | Len=0  |      |
| 165          | 87 4351.5583662                               | 192.168.0.221                   | 224.0.0.251                          | MDNS                           | 87 Standard que              | ery 0x0000 | )PTR i   | pp. tcp        | local,   | "MO"   | qu 🔻 |
| 4            |                                               |                                 |                                      |                                |                              |            |          |                |          |        | •    |
| 🕩 Fra        | me 10: 42 bytes                               | on wire (336 bi                 | ts), 42 bytes captured               | (336 bits) o                   | n interface eth1, i          | .d 0       |          |                |          |        |      |
| ▶ Eth        | ernet II, Src: P                              | csCompu_6c:ee:0                 | f (08:00:27:6c:ee:0f),               | Dst: PcsComp                   | u_48:05:f6 (08:00:2          | 7:48:05:f  | 6)       |                |          |        |      |
| ▶ Int        | ernet Protocol V                              | ersion 4, Src:                  | 192.168.0.130, Dst: 193              | 2.168.0.221                    |                              |            | ,        |                |          |        |      |
| ▶ Int        | ernet Control Me                              | ssage Protocol                  |                                      |                                |                              |            |          |                |          |        |      |
|              |                                               | -                               |                                      |                                |                              |            |          |                |          |        |      |
|              |                                               |                                 |                                      |                                |                              |            |          |                |          |        |      |
|              |                                               |                                 |                                      |                                |                              |            |          |                |          |        |      |

• Getting alert for FIN Scan which is used to terminate TCP connection after completion of the data transfer.

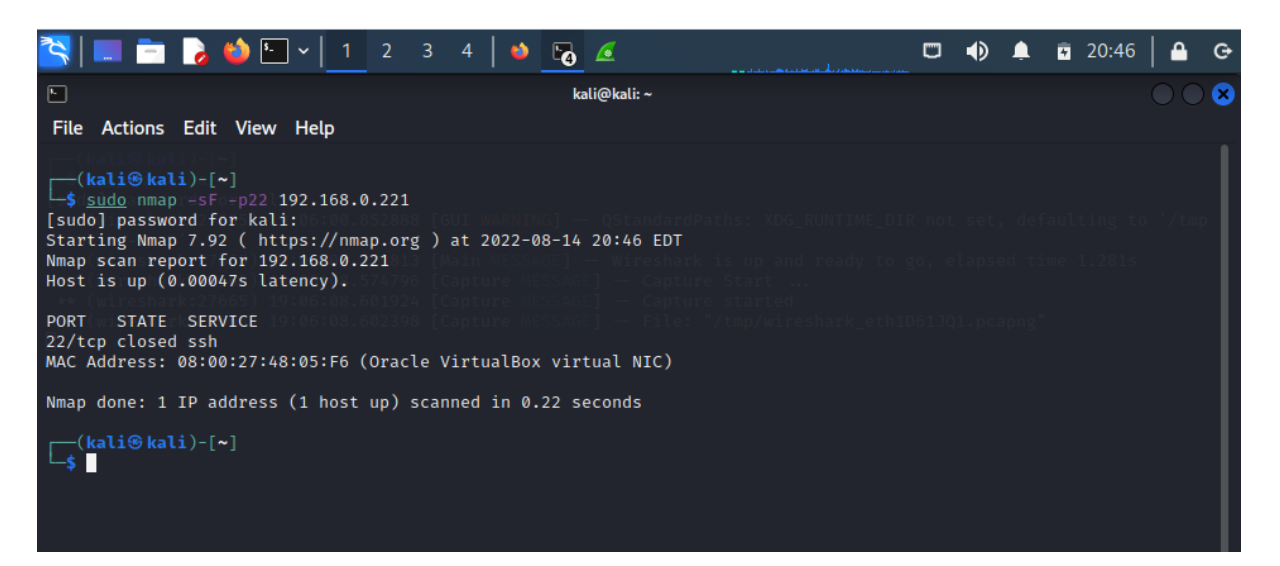

• Getting the alerts for FIN Scan

| Activities          | 🕒 Terminal                                                                        | Aug 15 01:47 🛱                                                                                                    | 🚣 📣 🚛                   |
|---------------------|-----------------------------------------------------------------------------------|----------------------------------------------------------------------------------------------------|-------------------------|
|                     | Γŧ                                                                                | Nagraj@Nagraj: ~                                                                                                    | Q = - • ×               |
|                     | <mark>graj@Nagraj:</mark> ~\$ su<br>conf -i enp0s3                                | do snort -A console -q -u snort -g sn                                                                                          | ort -c /etc/snort/snort |
| P}<br>08<br>08<br>} | 8/15-01:46:35.4252<br>192.168.0.130:56<br>8/15-01:46:35.4252<br>192.168.0.130:568 | 50 [**][1:10000005:2] NMAP TCP Scan<br>883 -> 192.168.0.221:22<br>50 [**][1:1000008:1] NMAP FIN Scan<br>83 -> 192.168.0.221:22 | [**] [Priority: 0] {IC  |
| 0                   |                                                                                   |                                                                                                    |                         |
|                     |                                                                                   |                                                                                                    |                         |
| Á                   |                                                                                   |                                                                                                    |                         |
| ?                   |                                                                                   |                                                                                                    |                         |
| <b>&gt;</b> _       |                                                                                   |                                                                                                    |                         |
| :::                 |                                                                                   |                                                                                                    |                         |

• Validating using Wireshark

| 📉   💷 💼 🍃 📦 🖭 🗸   1 2 3                                                                                                    | 3 4 🛛 🌢 😼 📶                                                                                                    | 💭 🌒 🌲 🖬 20:48 🛛 🖴 😋                                                                                                    |
|----------------------------------------------------------------------------------------------------|----------------------------------------------------------------------------------------------------|----------------------------------------------------------------------------------------------------|
| <u>e</u>                                                                                                    | *eth1                                                                                                    | $\bigcirc \bigcirc \bigotimes$                                                                                                    |
| <u>F</u> ile <u>E</u> dit <u>V</u> iew <u>G</u> o <u>C</u> apture <u>A</u> nalyze <u>S</u> tati                                                                                                    | stics Telephon <u>y W</u> ireless <u>T</u> ools <u>H</u> elp                                                                                                    |                                                                                                    |
|                                                                                                    | ♦ ●                                                                                                    |                                                                                                    |
| ip.addr==192.168.0.221                                                                                                    |                                                                                                    | *                                                                                                    |
| No. Time Source                                                                                                    | Destination Protocol Length Info                                                                                                    | A                                                                                                    |
| 15660         4096.2575141         192.168.0.221           15661         4096.2576441         192.168.0.221           15662         4096.2576441         192.168.0.221           15663         4096.2576441         192.168.0.221           15664         4096.2577844         192.168.0.221           15664         4096.2577825         192.168.0.221           15664         4096.2577825         192.168.0.221           15664         4096.2577825         192.168.0.221           15664         4096.2577825         192.168.0.221           15664         4096.2577825         192.168.0.221           15664         4096.2577825         192.168.0.221           15667         4096.2577825         192.168.0.221           15668         4096.2577825         192.168.0.221           15669         4096.2577825         192.168.0.221           20474         5475.2282571         192.168.0.130           20474         5475.2282571         192.168.0.221           22714         6021.0007512         192.168.0.221           22715         6021.0015386         192.168.0.221 | $\begin{array}{cccccccccccccccccccccccccccccccccccc$                                                                                                    | <pre>[RST, ACK] Seq=1 Ack=1 Win=0 Len=0<br/>[RST, ACK] Seq=1 Ack=1 Win=0 Len=0<br/>[RST, ACK] Seq=1 Ack=1 Win=0 Len=0<br/>[RST, ACK] Seq=1 Ack=1 Win=0 Len=0<br/>[RST, ACK] Seq=1 Ack=1 Win=0 Len=0<br/>[RST, ACK] Seq=1 Ack=1 Win=0 Len=0<br/>[RST, ACK] Seq=1 Ack=1 Win=0 Len=0<br/>[RST, ACK] Seq=1 Ack=1 Win=0 Len=0<br/>[RST, ACK] Seq=1 Ack=1 Win=0 Len=0<br/>[RST, ACK] Seq=1 Ack=1 Win=0 Len=0<br/>[RST, ACK] Seq=1 Ack=1 Win=0 Len=0<br/>[RST, ACK] Seq=1 Ack=1 Win=0 Len=0<br/>[RST, ACK] Seq=1 Ack=2 Win=0 Len=0<br/>[N] Seq=1 Ack=2 Win=0 Len=0<br/>[N] Seq=1 Ack=2 Win=0 Len=0<br/>[N] Seq=1 Ack=2 Win=0 Len=0</pre> |
| <ul> <li>Frame 15668: 60 bytes on wire (480 bits)</li> <li>Ethernet II, Src: PcsCompu_48:05:f6 (08:</li> <li>Internet Protocol Version 4, Src: 192.16</li> <li>Transmission Control Protocol, Src Port:</li> </ul>                                                                                                    | ), 60 bytes captured (480 bits) on interface eth1,<br>100:27:48:05:f6), Dst: PcsCompu_6c:ee:0f (08:00:27:<br>58.0.221, Dst: 192.168.0.130<br>: 6112, Dst Port: 60810, Seq: 1, Ack: 1, Len: 0 | id 0<br>:6c:ee:0f)                                                                                                    |

• Capturing NULL Scan in which the packets forwarded by the attacker are without flags

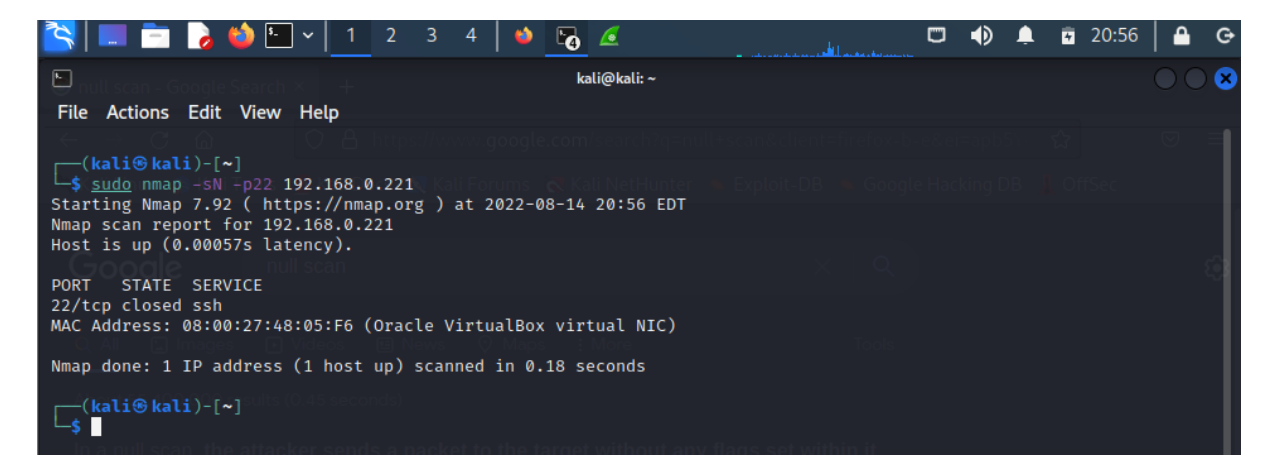

• <u>Getting the alert message on Snort-IDS terminal</u>

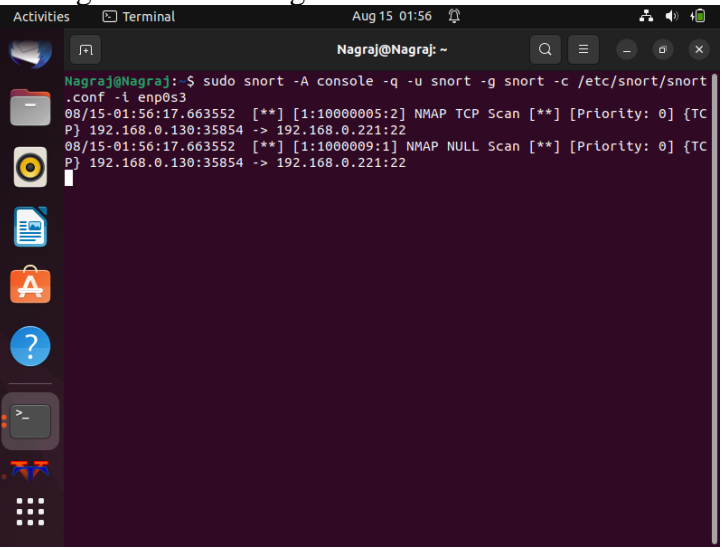

• The line highlighted in the blue is a FIN packet

| 2            | 📰 🛅 🍃 🗳                              | 🌶 🕒 🗸 📔 2                               | 3 4 🛛 🛀 🏹                      | ٤                             | و بر الحمد و الحمد الحمد الحمد الحمد الحمد الحمد الحمد الحمد الحمد الحمد الحمد الحمد الحمد الحمد الحمد الحمد ا |          | 0 🖡      | <b>∓</b> 20:5 | 7   🖴   | G   |
|--------------|--------------------------------------|-----------------------------------------|--------------------------------|-------------------------------|----------------------------------------------------------------------------------------------------|----------|----------|---------------|---------|-----|
| 6            |                                      |                                         | •                              | eth1                          |                                                                                                    |          |          |               |         | 8   |
| <u>F</u> ile | <u>E</u> dit <u>V</u> iew <u>G</u> o | <u>Capture</u> <u>Analyze</u> <u>St</u> | atistics Telephony <u>W</u> ir | reless <u>T</u> ools <u>H</u> | lelp                                                                                                    |          |          |               |         |     |
|              | 0                                    |                                         | २ 🔶 🔿 🖉 有                      | <b>₹</b>                      | ••••                                                                                                    |          |          |               |         |     |
| l            | p.addr==192.168.0.2                  | 221                                     |                                |                               |                                                                                                    |          |          | ×             |         | +   |
| No.          | Time                                 | Source                                  | Destination                    | Protocol Le                   | ngth Info                                                                                                    |          |          |               |         |     |
| 1            | 15662 4006.2576441.                  | 192.168.0.221                           | 192.168.0.130                  | TCP                           | 60 7920 → 60810 [RS                                                                                            | T, ACK]  | Seq=1 A  | Ack=1 Win=    | 0 Len=0 |     |
| 1            | 15663 4006.2576441.                  | 192.168.0.221                           | 192.168.0.130                  | TCP                           | 60 3031 → 60810 [RS                                                                                            | T, ACK]  | Seq=1 /  | Ack=1 Win=    | 0 Len=0 |     |
| 1            | 15664 4006.2576441.                  | 192.168.0.221                           | 192.168.0.130                  | TCP                           | 60 1999 → 60810 [RS                                                                                            | T, ACK]  | Seq=1 A  | Ack=1 Win=    | 0 Len=0 |     |
| 1            | 15665 4006.2577824.                  | 192.168.0.221                           | 192.168.0.130                  | TCP                           | 60 1117 → 60810 [RS                                                                                            | T, ACK]  | Seq=1 A  | Ack=1 Win=    | 0 Len=0 |     |
| 1            | 15666 4006.2577825.                  | 192.168.0.221                           | 192.168.0.130                  | TCP                           | 60 6789 → 60810 [RS                                                                                            | T, ACK]  | Seq=1 /  | Ack=1 Win=    | 0 Len=0 |     |
| 1            | 15667 4006.2577825.                  | 192.168.0.221                           | 192.168.0.130                  | TCP                           | 60 49 → 60810 [RST,                                                                                            | ACK] Se  | eq=1 Aci | k=1 Win=0     | Len=0   |     |
| 1            | 15668 4006.2577825.                  | 192.168.0.221                           | 192.168.0.130                  | TCP                           | 60 6112 → 60810 [RS                                                                                            | T, ACK]  | Seq=1 /  | Ack=1 Win=    | 0 Len=0 |     |
| 1            | 15669 4006.2579189.                  | 192.168.0.221                           | 192.168.0.130                  | TCP                           | 60 1027 → 60810 [RS                                                                                            | T, ACK]  | Seq=1 /  | Ack=1 Win=    | 0 Len=0 |     |
| 1            | L6587 4351.5583662.                  | 192.168.0.221                           | 224.0.0.251                    | MDNS                          | 87 Standard query 0                                                                                            | x0000 PT | FR _ipp  | tcp.loca      | 1, "QM" | qu  |
| 2            | 20473 5475.2282118.                  | 192.168.0.130                           | 192.168.0.221                  | TCP                           | 54 39865 → 22 [FIN,                                                                                            | PSH, UP  | RG] Seq= | =1 Win=102    | 4 Urg=0 | Lei |
| 2            | 20474 5475.2288571.                  | 192.168.0.221                           | 192.168.0.130                  | TCP                           | 60 22 → 39865 [RST,                                                                                            | ACK] Se  | eq=1 Acl | <=2 Win=0     | Len=0   |     |
| 2            | 2714 6021.0007512.                   | 192.168.0.130                           | 192.168.0.221                  | TCP                           | 54 56883 → 22 [FIN]                                                                                            | Seq=1 N  | √in=1024 | 4 Len=0       |         |     |
| 2            | 22715 6021.0011386.                  | 192.168.0.221                           | 192.168.0.130                  | TCP                           | 60 22 → 56883 [RSI,                                                                                            | ACK] Se  | eq=1 Aci | k=2 Win=0     | Len=0   |     |
|              | 25192 6603.2116510.                  | 192.168.0.130                           | 192.168.0.221                  | ТСР                           | 54 35854 → 22 [ <non< td=""><td>e&gt;] Seq</td><td>=1 Win=:</td><td>1024 Len=0</td><td></td><td></td></non<>   | e>] Seq  | =1 Win=: | 1024 Len=0    |         |     |
| L 2          | 25193 6603,2120336.                  | 192.168.0.221                           | 192.168.0.130                  | тср                           | 60 22 → 35854 [RSI,                                                                                            | ACK] Se  | eq=1 ACI | k=1 Win=0     | Len=0   |     |
|              |                                      |                                         |                                |                               |                                                                                                    |          |          |               |         | •   |
| 4            |                                      |                                         |                                |                               |                                                                                                    |          |          |               |         | P   |
| ► F          | rame 25192: 54 byt                   | tes on wire (432 bit                    | s), 54 bytes capture           | d (432 bits) o                | n interface eth1, id                                                                                           | 0        |          |               |         |     |
| D F          | thernet II, Src: F                   | PcsCompu_6c:ee:0f (@                    | 08:00:27:6c:ee:0f), D          | st: PcsCompu_4                | 8:05:f6 (08:00:27:48                                                                                           | :05:f6)  |          |               |         |     |
|              | nternet Protocol V                   | Version 4, Src: 192.                    | 168.0.130, Dst: 192.1          | 168.0.221                     | -                                                                                                    |          |          |               |         |     |
|              | ransmission Contro                   | ol Protocol, Src Por                    | t: 35854, Dst Port: 2          | 22, Seq: 1, Le                | n: 0                                                                                                    |          |          |               |         |     |
|              |                                      |                                         |                                |                               |                                                                                                    |          |          |               |         |     |
|              |                                      |                                         |                                |                               |                                                                                                    |          |          |               |         |     |
|              |                                      |                                         |                                |                               |                                                                                                    |          |          |               |         |     |
|              |                                      |                                         |                                |                               |                                                                                                    |          |          |               |         |     |

• Simulating DoS attack and replication a simple botnet attack: Getting alert for DOS Ping-Flood attack. For this, first using following command on attacker machine to send packets to victim machine:

sudo hping3 -1 -fast 192.168.0,221

| 😤   💷 🖻 🍃 🍪 🛄 v   <u>1</u>                  | 3 4 🛛 🔹                           |                    | 21:49   |
|---------------------------------------------|-----------------------------------|--------------------|---------|
| 🖻 null scan - Google Search X 🚽             | kali@kali: ~                      |                    | $\odot$ |
| File Actions Edit View Help                 |                                   |                    |         |
| $\leftarrow \rightarrow C \oplus O A$ https |                                   |                    |         |
| (kali@kali)-[~]                             |                                   |                    |         |
| \$( <u>sùdo</u> hping3(H1Teefast) 192.168.  | 0.221ali Forums 🛛 🔍 Kali NetHunte |                    |         |
| HPING 192.168.0.221 (eth1 192.168.          | 0.221): icmp mode set, 28 hea     | ders + 0 data byte | s       |
| len=46 ip=192.168.0.221 ttl=64 id=          | 13366 icmp_seq=0 rtt=4.7 ms       |                    |         |
| len=46 ip=192.168.0.221 ttl=64 id=          | 13379 icmp_seq=1 rtt=11.9 ms      |                    |         |
| len=46 ip=192.168.0.221 ttl=64 id=          | 13380 icmp_seq=2 rtt=3.9 ms       |                    |         |
| len=46 ip=192.168.0.221 ttl=64 id=          | 13387 icmp_seq=3 rtt=6.1 ms       |                    |         |
| len=46 ip=192.168.0.221 ttl=64 id=          | 13411 icmp_seq=4 rtt=5.1 ms       |                    |         |
| len=46 ip=192.168.0.221 ttl=64 id=          | 13417 icmp_seq=5 rtt=4.4 ms       |                    |         |
| len=46 ip=192.168.0.221 ttl=64 id=          | 13419 icmp_seq=6 rtt=7.8 ms       |                    |         |
| len=46 ip=192.168.0.221 ttl=64 id=          | 13439 icmp_seq=7 rtt=10.8 ms      |                    |         |
| len=46 ip=192.168.0.221 ttl=64 id=          | 13448 icmp_seq=8 rtt=5.8 ms       |                    |         |
| len=46 ip=192.168.0.221 ttl=64 id=          | 13462 icmp_seq=9 rtt=8.1 ms       |                    |         |
| len=46 ip=192.168.0.221 ttl=64 id=          | 13487 icmp_seq=10 rtt=5.8 ms      |                    |         |
| len=46 ip=192.168.0.221 ttl=64 id=          | 13493 icmp_seq=11 rtt=8.8 ms      |                    |         |
| len=46 ip=192.168.0.221 ttl=64 id=          | 13509 icmp_seq=12 rtt=4.7 ms      |                    |         |
| len=46 ip=192.168.0.221 ttl=64 id=          | 13510 icmp_seq=13 rtt=7.8 ms      |                    |         |
| len=46 ip=192.168.0.221 ttl=64 id=          | 13520 icmp_seq=14 rtt=10.8 ms     |                    |         |
| len=46 ip=192.168.0.221 ttl=64 id=          | 13524 icmp_seq=15 rtt=9.9 ms      |                    |         |
| len=46 ip=192.168.0.221 ttl=64 id=          | 13543 icmp_seq=16 rtt=1.2 ms      |                    |         |
|                                             |                                   |                    |         |

| ا 🏲         |          | 6      | ف 🐿           | <b>~</b>   1 | 23        | 4   🍲                     |             | ۲ | Ļ | 7 |
|-------------|----------|--------|---------------|--------------|-----------|---------------------------|-------------|---|---|---|
|             |          |        |               |              | ŀ         | cali@kali: ~              |             |   |   |   |
| File        |          | Edit   | View          | Heln         |           |                           |             |   |   |   |
| The         | Actions  | Luit   | VIEW          | пеф          |           |                           |             |   |   |   |
| len=4       | 6 ip=192 | 2.168. | 0.221         | ttl=64       | id=19062  | icmp_seq=423              | rtt=6.9 ms  |   |   |   |
| len=4       | 6 ip=192 | 2.168. | 0.221         | ttl=64       | id=19085  | icmp_seq=424              | rtt=4.8 ms  |   |   |   |
| len=4       | 6 ip=192 | .168.  | 0.221         | ttl=64       | id=19098  | icmp_seq=425              | rtt=6.9 ms  |   |   |   |
| len=4       | 6 ip=192 | 2.168. | 0.221         | ttl=64       | id=19116  | icmp_seq=426              | rtt=10.0 ms |   |   |   |
| len=4       | 6 ip=192 | 2.168. | 0.221         | ttl=64       | id=19142  | icmp_seq=427              | rtt=7.9 ms  |   |   |   |
| len=4       | 6 ip=192 | 2.168. | 0.221         | ttl=64       | id=19159  | icmp_seq=428              | rtt=10.8 ms |   |   |   |
| len=4       | 6 ip=192 | .168.  | 0.221         | ttl=64       | id=19178  | icmp_seq=429              | rtt=6.8 ms  |   |   |   |
| len=4       | 6 ip=192 | .168.  | 0.221         | ttl=64       | id=19180  | icmp_seq=430              | rtt=10.0 ms |   |   |   |
| len=4       | 6 ip=192 | 2.168. | 0.221         | ttl=64       | id=19203  | icmp_seq=431              | rtt=2.2 ms  |   |   |   |
| len=4       | 6 ip=192 | .168.  | 0.221         | ttl=64       | id=19218  | icmp_seq=432              | rtt=5.8 ms  |   |   |   |
| len=4       | 6 ip=192 | .168.  | 0.221         | ttl=64       | id=19239  | icmp_seq=433              | rtt=7.7 ms  |   |   |   |
| len=4       | 6 ip=192 | .168.  | 0.221         | ttl=64       | id=19263  | icmp_seq=434              | rtt=3.9 ms  |   |   |   |
| len=4       | 6 ip=192 | .168.  | 0.221         | ttl=64       | id=19272  | icmp_seq=435              | rtt=3.9 ms  |   |   |   |
| len=4<br>^C | 6 ip=192 | .168.  | 0.221         | ttl=64       | id=19295  | icmp_seq=436              | rtt=3.9 ms  |   |   |   |
|             | 92.168.0 | .221   | hping         | statist      | tic —     |                           |             |   |   |   |
| 438 p       | ackets t | ransm  | nitted,       | , 437 pa     | ackets re | ceived, 1% pa             | cket loss   |   |   |   |
| round       | -trip mi | in/avg | g/max =       | = 0.4/6.     | .3/12.9 m | <b>s</b> a wili not respo |             |   |   |   |
|             |          | targe  | et. How       |              |           |                           |             |   |   |   |
| (k          | ali⊛kal  | i)-[^  | •]<br>the dev |              |           |                           |             |   |   |   |

• Refer below screenshot for Snort\_IDS capturing the packets and giving alert on its terminal

| Activiti | es 🗈 Terminal                                                                                        | Aug 15 02:50 🛱                                                                                                    | 🛃 🌗 🕇                                                                                        |
|----------|----------------------------------------------------------------------------------------------------|----------------------------------------------------------------------------------------------------|----------------------------------------------------------------------------------------------|
|          | F                                                                                                    | Nagraj@Nagraj: ~                                                                                                    |                                                                                              |
|          | Preprocessor<br>Commencing packet proce<br>08/15-02:39:49.098958<br>0] {ICMP} 192.168.0.13           | Object: SF_SMTP Version 1.1<br>ssing (pid=36080)<br>[**] [1:10000004:1] NMAP ping<br>0 -> 192.168.0.221                                   | <build 9=""> sweep Scan [**] [Priority: [**] [Classification: Attack</build>                 |
| 0        | mpted Information Leak]<br>08/15-02:39:49.098958<br>08/15-02:39:49.098958                            | [**] [1:409:3] ICMP PING NMAP<br>[Priority: 2] {ICMP} 192.168<br>[**] [1:384:5] ICMP PING [**]                                            | [~_] [classification: Alle<br>.0.130 -> 192.168.0.221<br>[Classification: Misc acti          |
|          | 08/15-02:39:50.099722<br>0] {ICMP} 192.168.0.13<br>08/15-02:39:50.099722                             | [**] [1:10000004:1] NMAP ping<br>0 -> 192.168.0.221<br>[**] [1:469:3] ICMP PING NMAP                                                      | sweep Scan [**] [Priority:<br>[**] [Classification: Atte                                     |
| Á        | mpted Information Leak]<br>08/15-02:39:50.099722<br>vity] [Priority: 3] {IC                          | [Priority: 2] {ICMP} 192.168<br>[**] [1:384:5] ICMP PING [**]<br>MP} 192.168.0.130 -> 192.168.(<br>[**] [1:10000004:1] NMAP ping          | .0.130 -> 192.168.0.221<br>[Classification: Misc acti<br>0.221<br>Sweep Scap [**] [Priority: |
| ?        | 0] {ICMP} 192.168.0.13<br>08/15-02:39:51.100530<br>mpted Information Leak]                           | 0 -> 192.168.0.221<br>[**] [1:469:3] ICMP PING NMAP<br>[Priority: 2] {ICMP} 192.168                                                       | [**] [Classification: Atte<br>.0.130 -> 192.168.0.221                                        |
| >_       | 08/15-02:39:51.100530<br>vity] [Priority: 3] {IC<br>08/15-02:44:07.099149<br>0] {ICMP} 192.168.0.13  | [**] [1:384:5] ICMP PING [**]<br>MP} 192.168.0.130 -> 192.168.0<br>[**] [1:10000004:1] NMAP ping<br>0 -> 192.168.0.221                    | [Classification: Misc acti       0.221       sweep Scan [**] [Priority:                      |
| . 777    | mpted Information Leak]<br>08/15-02:44:07.099149<br>08/15-02:44:07.099149<br>vity] [Priority: 3] {IC | [**] [1:409:3] ICMP PING NMAP<br>[Priority: 2] {ICMP} 192.168<br>[**] [1:384:5] ICMP PING [**]<br>MP} 192.168.0.130 -> 1 <u>92.168</u> .0 | .0.130 -> 192.168.0.221<br>[Classification: Misc acti<br>0.221                               |
|          | 08/15-02:44:07.200018<br>0] {ICMP} 192.168.0.13<br>08/15-02:44:07.200018                             | [**] [1:10000004:1] NMAP ping<br>0 -> 192.168.0.221<br>[**] [1:469:3] ICMP PING NMAP                                                      | <pre>sweep Scan [**] [Priority: [**] [Classification: Atte</pre>                             |

• Using Wireshark for capturing and observing the packet transfer:

| 2                                                                                                    |                                                                                                    | -7                                                                                                    | 6                                                                                                    | • 🔚 🌢                                                                                                    | ·   1                                                                                                    | 2 3                                    | 4                                                            | 4                                                                                                    |                                            |                                                              |                                                                                        | ●                                                            |                                                                                                    | 21:54                                                                                                    | (                                                                  |
|----------------------------------------------------------------------------------------------------|----------------------------------------------------------------------------------------------------|----------------------------------------------------------------------------------------------------|----------------------------------------------------------------------------------------------------|----------------------------------------------------------------------------------------------------|----------------------------------------------------------------------------------------------------|----------------------------------------|--------------------------------------------------------------|----------------------------------------------------------------------------------------------------|--------------------------------------------|--------------------------------------------------------------|----------------------------------------------------------------------------------------|--------------------------------------------------------------|----------------------------------------------------------------------------------------------------|----------------------------------------------------------------------------------------------------|--------------------------------------------------------------------|
| 6                                                                                                    |                                                                                                    |                                                                                                    |                                                                                                    |                                                                                                    |                                                                                                    |                                        |                                                              |                                                                                                    | *eth                                       | 11                                                           |                                                                                        |                                                              |                                                                                                    |                                                                                                    |                                                                    |
| <u>F</u> ile                                                                                                    | <u>E</u> dit                                                                                                    | <u>V</u> ie                                                                                                    | w <u>G</u> o                                                                                                    | <u>C</u> apture                                                                                                    | <u>A</u> nalyze                                                                                                    | <u>S</u> tatis                         | stics                                                        | Telephony                                                                                                    | <u>W</u> irele                             | ess <u>T</u> ools                                            | <u>H</u> elp                                                                           |                                                              |                                                                                                    |                                                                                                    |                                                                    |
|                                                                                                    |                                                                                                    | J                                                                                                    |                                                                                                    | 5151<br>6151<br>6151<br>6151<br>6151<br>6151<br>6151<br>6151                                                                                                 | X                                                                                                    | 9                                      |                                                              | ۵ 🛋                                                                                                    | <u></u>                                    | Ł                                                            |                                                                                        | € (                                                          |                                                                                                    | 3                                                                                                    |                                                                    |
| ļ                                                                                                    | p.addr                                                                                                    | ==19                                                                                                    | 2.168.0.                                                                                                    | 221                                                                                                    |                                                                                                    |                                        |                                                              |                                                                                                    |                                            |                                                              |                                                                                        |                                                              |                                                                                                    |                                                                                                    |                                                                    |
| No.                                                                                                    | -                                                                                                    | Time                                                                                                    |                                                                                                    | Source                                                                                                    |                                                                                                    |                                        | Dest                                                         | ination                                                                                                    |                                            | Protocol                                                     | Length                                                                                 | Info                                                         |                                                                                                    |                                                                                                    |                                                                    |
|                                                                                                    | 34097<br>34098<br>34099<br>34100<br>34101<br>34102<br>34103<br>34104<br>34105<br>34105<br>34106<br>34106<br>34107<br>34108<br>34109<br>34109<br>34110 | 9516.<br>9516.<br>9516.<br>9516.<br>9516.<br>9516.<br>9516.<br>9516.<br>9516.<br>9516.<br>9516.<br>9516.<br>9516. | 0655328<br>1655202<br>1658601<br>2662249<br>2666090<br>3671508<br>3674554<br>4675007<br>4679374<br>5711100<br>5715135<br>6714561<br>6714561<br>6714961<br>7951995<br>7955832 | 192.16<br>192.16<br>192.16<br>192.16<br>192.16<br>192.16<br>192.16<br>192.16<br>192.16<br>192.16<br>192.16<br>192.16<br>192.16<br>192.16<br>192.16<br>192.16 | 8.0.221<br>8.0.130<br>8.0.221<br>8.0.130<br>8.0.221<br>8.0.130<br>8.0.221<br>8.0.130<br>8.0.221<br>8.0.130<br>8.0.221<br>8.0.130<br>8.0.221<br>8.0.130<br>8.0.221<br>8.0.130<br>8.0.221 |                                        | 192.<br>192.<br>192.<br>192.<br>192.<br>192.<br>192.<br>192. | $\begin{array}{c} 168.0.136\\ 168.0.221\\ 168.0.221\\ 168.0.221\\ 168.0.221\\ 168.0.326\\ 168.0.221\\ 168.0.336\\ 168.0.221\\ 168.0.136\\ 168.0.221\\ 168.0.136\\ 168.0.221\\ 168.0.136\\ 168.0.321\\ 168.0.336\\ 168.0.336\\ 168.0.36\\ 168.0.36\\ 168.0.36\\ 168.0.3$ |                                            | ICMP<br>ICMP<br>ICMP<br>ICMP<br>ICMP<br>ICMP<br>ICMP<br>ICMP | 60<br>42<br>60<br>42<br>60<br>42<br>60<br>42<br>60<br>42<br>60<br>42<br>60<br>42<br>60 | Echo<br>Echo<br>Echo<br>Echo<br>Echo<br>Echo<br>Echo<br>Echo | (ping)<br>(ping)<br>(ping)<br>(ping)<br>(ping)<br>(ping)<br>(ping)<br>(ping)<br>(ping)<br>(ping)<br>(ping)<br>(ping)<br>(ping)<br>(ping)<br>(ping) | reply<br>request<br>reply<br>request<br>reply<br>request<br>reply<br>request<br>reply<br>request<br>reply<br>request<br>reply | 10:<br>10:<br>10:<br>10:<br>10:<br>10:<br>10:<br>10:<br>10:<br>10: |
| <ul> <li>↓</li> <li>↓</li></ul> | rame 2<br>therne<br>nterne                                                                                                    | 2 <mark>5192</mark><br>et II<br>et Pr                                                                             | : 54 by<br>, Src:<br>otocol                                                                                                    | tes on w<br>PcsCompu<br>Version                                                                                                    | ire (432<br>_6c:ee:0<br>4. Src:                                                                                                    | <mark>bits)</mark><br>f (08:<br>192.16 | , 54<br>00:27<br>8.0.1                                       | bytes cap<br>7:6c:ee:0f<br>130, Dst:                                                                                                    | <mark>tured (</mark><br>), Dst:<br>192.168 | 432 bits<br>PcsComp<br>0.221                                 | ) on ir<br>u_48:05                                                                     | nterfa<br>5:f6 (                                             | ace eth:<br>(08:00:)                                                                                                    | 1, id 0<br>27:48:05:                                                                                                    | f6)                                                                |

## **Blockchain Implementation Steps:**

Below are the steps used for implementation of Blockchain setup for this Project, this will be followed with some relevant screenshots and inputs:

- Creation of Metamask ID
- Add gas using Faucet free tokens
- Test Smart contract in Remix
- Create Infura account
- Create scripts in Node.js for auto smart contracts and get function

## **Blockchain setup architecture diagram:**

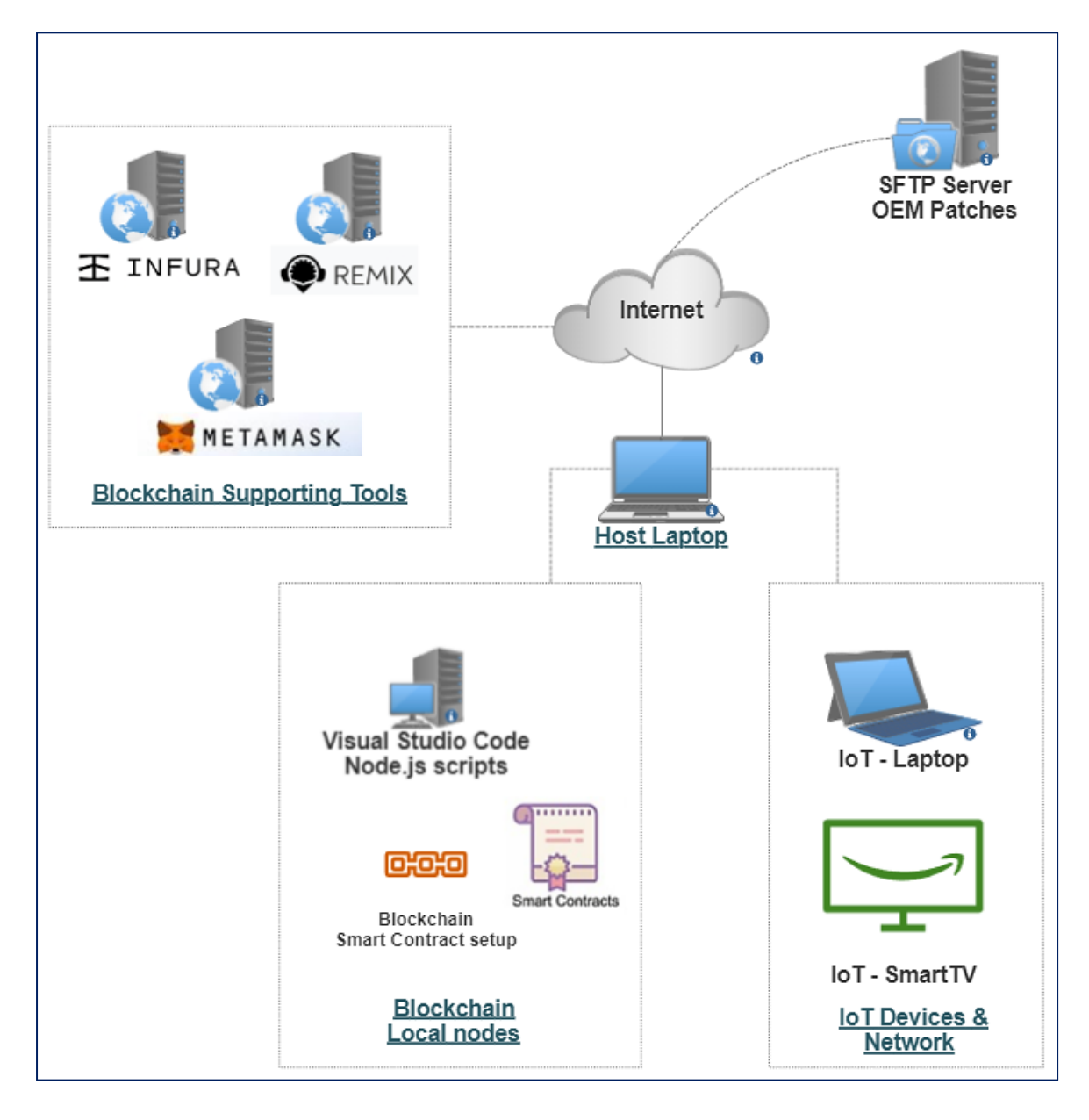

### 1. Creation of Metamask account and selecting Ropsten network

|    | METAMASK           |                                                              | Ropsten Test Network                                                        | >   |
|----|--------------------|--------------------------------------------------------------|-----------------------------------------------------------------------------|-----|
| Se | ettings            |                                                              | Q Search in settings                                                        | ×   |
| ¢  | General            | General                                                      |                                                                             |     |
| ÷  | Advanced           |                                                              |                                                                             |     |
| B  | Contacts           | Currency Conversion<br>No Currency Conversion Date Available |                                                                             |     |
|    | Security & Privacy | USD - United States Dollar 🗸 🗸                               |                                                                             |     |
|    | Alerts             |                                                              |                                                                             |     |
| ÷  | Networks           | Primary Currency                                             | n tha nativo auronav of the chain (e.a. ETLI). Select Figt to priorit       | ize |
| д  | Experimental       | displaying values in your selected fiat curren               | n the native currency of the chain (e.g. ETH), select Flat to phone<br>icy. | uze |
| 0  | About              | ● RopstenETH ○ Fiat                                          |                                                                             |     |

2. Adding Free Faucet Tokens - required to execute smart contracts and simulate tests.

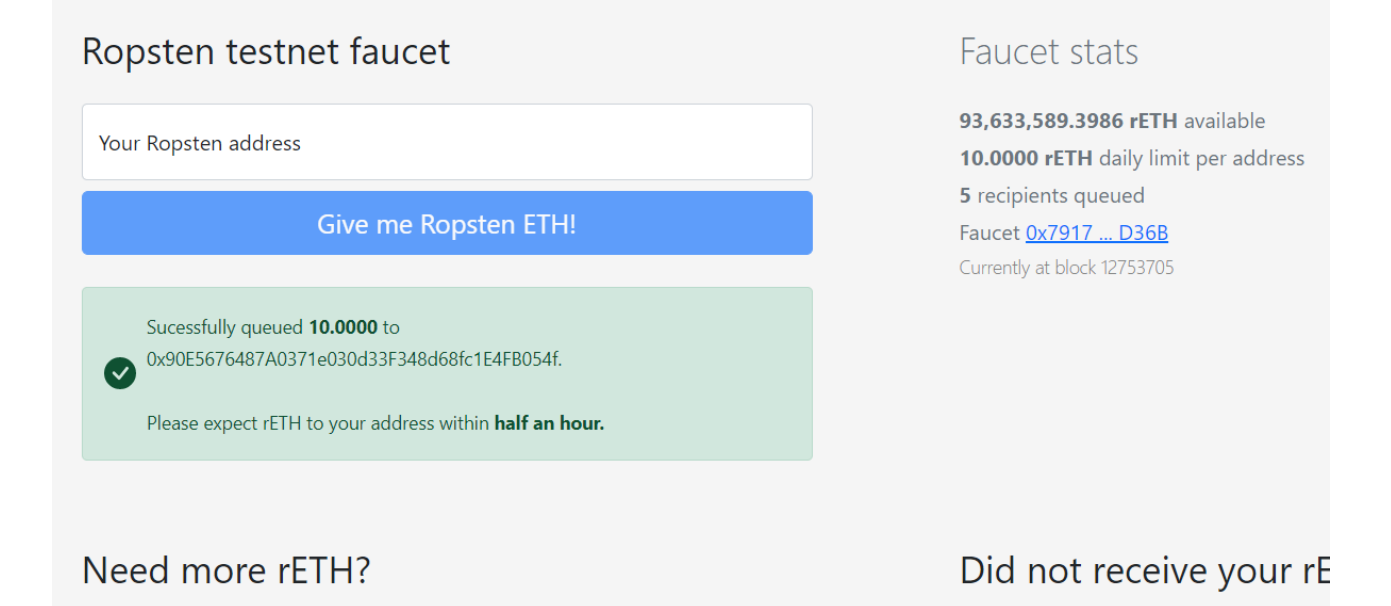

## 3. Etherscan for validation

| 1 Etherscan                                          | n Etherscan                                                          |  |  |  |  |  |  |  |  |  |
|------------------------------------------------------|----------------------------------------------------------------------|--|--|--|--|--|--|--|--|--|
| Ropsten Testnet Network                              |                                                                      |  |  |  |  |  |  |  |  |  |
| Transaction Details                                  |                                                                      |  |  |  |  |  |  |  |  |  |
| Overview                                             | Overview                                                             |  |  |  |  |  |  |  |  |  |
| [This is a Ropsten <b>Testnet</b> transaction only ] | [ This is a Ropsten Testnet transaction only ]                       |  |  |  |  |  |  |  |  |  |
| ⑦ Transaction Hash:                                  | 0x523306e549f7817193ff6f3f848a6b1cc72aa50e4517dfa173937f7765588f3b 🖺 |  |  |  |  |  |  |  |  |  |
| ⑦ Status:                                            | Pending                                                              |  |  |  |  |  |  |  |  |  |
| ⑦ Block:                                             | (Pending)                                                            |  |  |  |  |  |  |  |  |  |
| ⑦ Time Last Seen:                                    | :: 00 days 00 hr 00 min 02 secs ago (Aug-09-2022 06:52:23 PM)        |  |  |  |  |  |  |  |  |  |
| ⑦ From:                                              | 0x90e5676487a0371e030d33f348d68fc1e4fb054f                           |  |  |  |  |  |  |  |  |  |
| ⑦ To:                                                | [Contract Creation]                                                  |  |  |  |  |  |  |  |  |  |
| ⑦ Value:                                             | 0 Ether (\$0.00)                                                     |  |  |  |  |  |  |  |  |  |

4. Receipt of Tokens on Metamask

| METAMASK               | Ropsten Test Ne |
|------------------------|-----------------|
| Account 1<br>0x90E054f |                 |
|                        |                 |
| 9.9969 RopstenETH      |                 |
| Buy Send Swap          |                 |
| Assets                 | Activity        |
| 9.9969 RopstenETH      |                 |

5. Creation of INFURA account - required for automation

| 玉<br>INFURA             |  |  |  |  |  |  |  |
|-------------------------|--|--|--|--|--|--|--|
| Log In to Your Account  |  |  |  |  |  |  |  |
| nagrajmerala2@gmail.com |  |  |  |  |  |  |  |
| PASSWORD*               |  |  |  |  |  |  |  |
| ••••••                  |  |  |  |  |  |  |  |
| SUBMIT                  |  |  |  |  |  |  |  |

6. Creating and testing Smart Contract in Remix

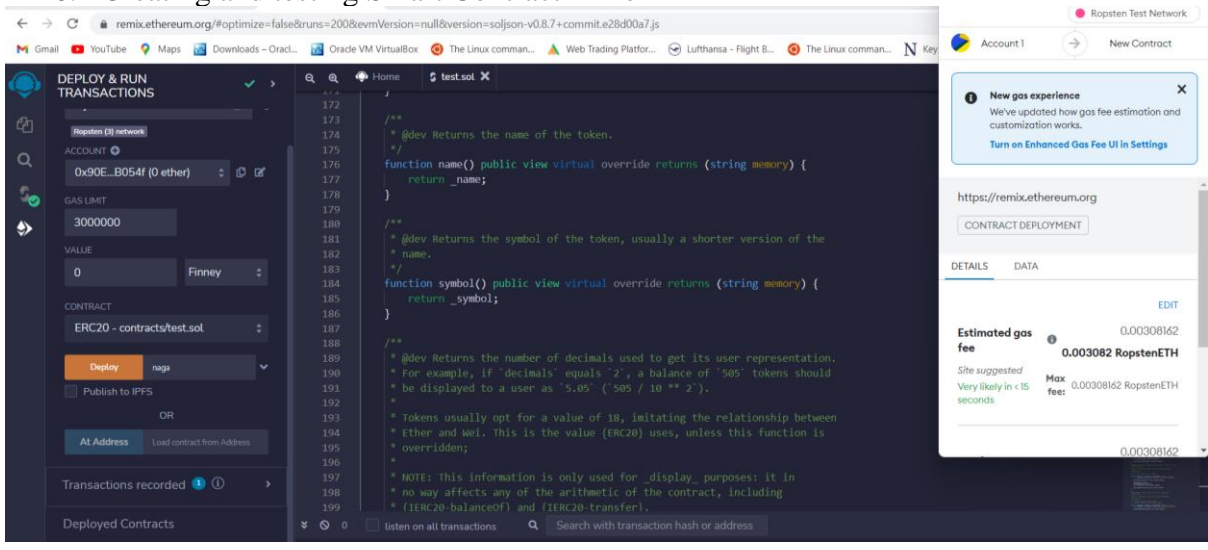

7. Using Node.js for automated script on Smart Contract creation

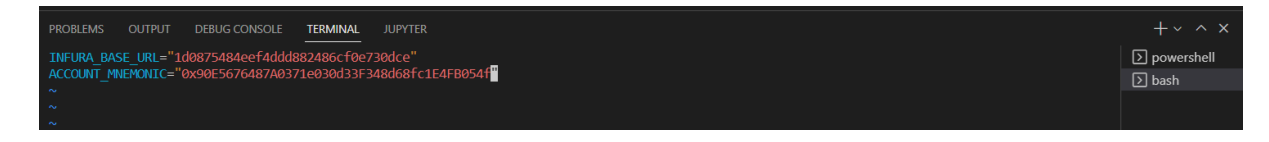

8. Deploying Smart Contract:

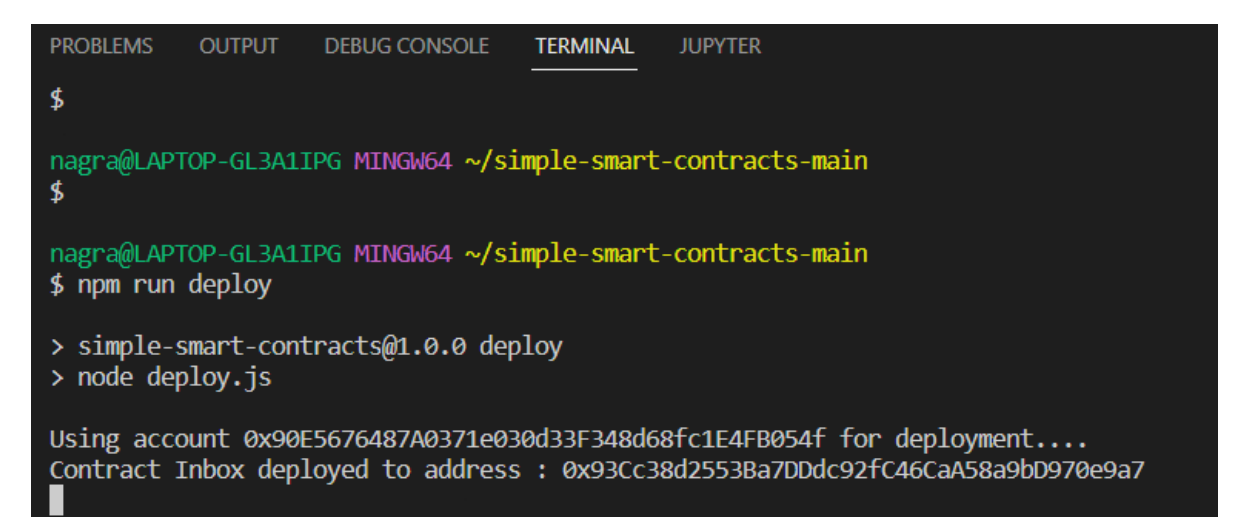

9. Verifying transaction on Etherscan:

| 1 Etherscan                                | All Filters v              | Search by Add | ress / T)   | m Hash / Bloo | ck / Token / Ens |            |               | ٩        |            |         |            |        |
|--------------------------------------------|----------------------------|---------------|-------------|---------------|------------------|------------|---------------|----------|------------|---------|------------|--------|
| Ropsten Testnet Network                    |                            |               |             | Home          | Blockchain ~     | Tokens -   | Misc ~        | Ropsten  |            |         |            |        |
| Address 0x90E5676487/                      | A0371e030d33               | 3F348d68fc1E  | 4FB054f Ø 📰 |               |                  |            |               |          |            |         |            |        |
| Overview                                   |                            |               |             |               | More Info        |            |               |          |            |         |            | More 🗸 |
| Balance:                                   | 9.993321922481301383 Ether |               |             | My Name Tag:  |                  |            | Not Available |          |            |         |            |        |
| Token:                                     | \$0.00 🚺                   |               | *           |               |                  |            |               |          |            |         |            |        |
| Transactions Internal Txns                 | Erc20 Token                | Txns          |             |               |                  |            |               |          |            |         |            |        |
| J. Latest 3 from a total of 3 transaction  | tions                      |               |             |               |                  |            |               |          |            |         |            | 1      |
| Txn Hash                                   | Method ①                   | Block         | Age         | From T        |                  |            |               | то т     |            | Value   | Txn Fee    |        |
| 0x4aba6e6e5f9b309812                       | 0x60806040                 | 12753851      | 1 min ago   | 0x90e5676     | 487a0371e03      |            | out           | Contract | Creation   | 0 Ether | 0.00273368 | 2      |
| Ox92fcf52c45e2f610533                      | 0x60806040                 | 12753849      | 2 mins ago  | 0x90e5676     | 487a0371e03      | 37a0371e03 |               | Contract | t Creation | 0 Ether | 0.00086277 | 2      |
| <ul> <li>0x523306e549f7817193f.</li> </ul> | 0x60806040                 | 12753725      | 28 mins ago | 0x90e5676     | 487a0371e03      |            | OUT           | Contract | Creation   | 0 Ether | 0.00308161 | 2      |

10. Using DaPP like IPFS etc.:

IPFS (InterPlanetary File System): Integrating IPFS with Blockchain would have been the ideal next step to achieve an end-to-end secured File Transfer platform which can help achieve the objective and hypothesis of using Blockchain for secured Patch updates. We have been able to complete the first objective of deploying smart contract and maintaining a ledger of transaction for tracking and future root cause analysis purpose, we attempted at deploying an IPFS solution but needs more work in future to achieve this in a real-world scenario. We have looked at few research papers and found it to be a feasible option to deploy IPFS for achieving Patch downloads post Smart contract step. **Discussion:** I have conducted several tests during the course of these implementations and evaluations to review the functionality of the deployed tools and services, same time have conducted Penetration testing to evaluate the security capability and alert mechanisms, based on the observations I can state that the proposed solutions have tremendous potential to secure IoT in a Novel way and these solutions are scalable in nature as well hence applicable to wide variety of use cases starting from Home based IoT Network to Industrial, Healthcare and other similar setups.

**Conclusion:** This work was aimed at securing and defending IoT using SDN, IDS and Blockchain capabilities and solutions. I have explored several possible solutions using these technologies and researched extensively, based on my research I have been able to establish that it is possible to achieve the objectives outlined in this research paper and research question.

I have used Mininet Tool to demonstrate an SDN based connectivity and combined it with Snort based IDS tool to provide a layer of security where Cyberthreats like Botnet attacks and Data privacy issues can be mitigated. This setup was tested using Penetration testing methodologies and we could observe the results where there is an enhanced level of protection provided by this setup compared to the standard home based IoT connectivity without any such security layer. Snort based IDS played a critical role in monitoring, analysing and detecting the potential security incidents.

I have used Blockchain based Smart contract solution and relevant tools to address the improper patch management capability and file download or transactions related security concerns. This particular objective has been achieved partially where we were able to demonstrate the deployment of Smart contract but could not utilise Blockchain as a standalone solution to transfer files, instead as per research we could observe other solutions or DAPP for achieving the final part of File transfer trigger.

These demonstrations were able to answer the maximum percentage of the Research question of security issues in IoT by using Blockchain, IDS and SDN solutions. The only pending part of transferring the Files using blockchain solution can be addressed using integration of Tools like IPFS as observed in some of the research papers and needs to be conducted as a future scope of work.

**Future work:** There is a scope to package all these components into a single VM or a lightweight tool etc. with an SOP which will make it easier for a layman or non-tech savvy people as well to utilise the security benefits of SDN, IDS and Blockchain in securing IoT Networks which includes Home IoT, Industrial IoT and Healthcare among others. Another future scope of work is to deploy a suitable IPFS (InterPlanetary File System) solution integrated with Blockchain to trigger a successful Patch download and File transfer mechanism for IoT.